## SERVICIO ASIGNACIÓN DE CÓDIGO CUENTA DE COTIZACIÓN DE EMPRESARIO COLECTIVO.

Julio 2024

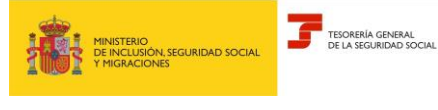

# Servicio asignación CCC empresario colectivo

Subdirección General de Afiliación, Cotización y Recaudación en Periodo Voluntario

### Índice

| 1. INTRODUCCIÓN                                                                | 3    |
|--------------------------------------------------------------------------------|------|
| 2. SERVICIO ASIGNACIÓN DE CODIGO CUENTA DE COTIZACIÓN DE EMPRESARIO COLECTIVO  | 3    |
| 2.1 ASIGNACIÓN DEL CODIGO CUENTA DE COTIZACIÓN INICIAL                         | 3    |
| 2.1.1 Datos gestión                                                            | 4    |
| 2.1.2 Otros datos                                                              | 5    |
| 2.1.3 Domicilios                                                               | 5    |
| 2.1.3.1 Domicilio social:                                                      | 5    |
| 2.1.3.2 Domicilio de actividad:                                                | 5    |
| 2.1.4 Anotación de convenio colectivo                                          | 6    |
| 2.1.5 Resumen de la asignación de CCC inicial                                  | 7    |
| 2.1.6 Resolución de la asignación de código de cuenta de cotización inicial    | 7    |
| 2.2 ASIGNACIÓN DEL CODIGO CUENTA DE COTIZACIÓN SECUNDARIO                      | 8    |
| 2.2.1 Datos gestión                                                            | 8    |
| 2.2.2 Otros datos                                                              | 9    |
| 2.2.3 Domicilios                                                               | 9    |
| 2.2.3.1 Domicilio social:                                                      | 9    |
| 2.2.3.2 Domicio de actividad                                                   | . 10 |
| 2.2.4 Anotación de convenio colectivo                                          | . 10 |
| 2.2.5 Resumen de la asignación de CCC secundario                               | . 11 |
| 2.2.6 Resolución de la asignación de código de cuenta de cotización secundario | . 12 |

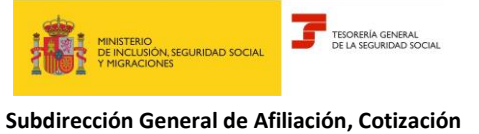

#### Servicio asignación CCC empresario colectivo

Julio 2024

Subdirección General de Afiliación, Cotización y Recaudación en Periodo Voluntario

### 1. INTRODUCCIÓN

A través del *Servicio asignación código de cuenta de cotización Empresario Colectivo* se pueden solicitar tanto los códigos de cuenta de cotización (en adelante, CCC) tanto inicial como secundarios.

# 2. SERVICIO ASIGNACIÓN DE CODIGO CUENTA DE COTIZACIÓN DE EMPRESARIO COLECTIVO.

Al iniciar el servicio se comprueba que el empresario está inscrito como empresa, es decir, que ya tiene asignado el Número de Empresa de TGSS (en adelante, NET). En caso negativo, se muestra el siguiente error y se finaliza el servicio. En este supuesto se debe utilizar el "Servicio Empresario Colectivo. Identificación de empresa. Inscripción y asignación de código de cuenta de cotización inicial".

Notificación Ӿ No está inscrito como empresa, es necesario darse de alta en el Servicio de inscripción y asignación CCC para empresario colectivo

Este servicio permite crear tanto la cuenta de cotización inicial como las secundarias. En la cabecera del servicio se identifica si la asignación es de cuenta inicial o secundaria. Además, para la cuenta secundaria se muestra en cabecera la cuenta inicial.

- Asignación del CCC inicial:

| SEDE<br>Solicitud asi | gnación código de cu | enta de cotización Empresar | io Colectivo           |  |
|-----------------------|----------------------|-----------------------------|------------------------|--|
| Razón social          | EMPRESA FICTICIA     | N.I.F. del empresario       | Número de empresa TGSS |  |

#### Asignación del CCC secundario:

| SEDE<br>Solicitud asi | gnación código de cu | enta de cotización Em | presario Col | ectivo                 |                |          |
|-----------------------|----------------------|-----------------------|--------------|------------------------|----------------|----------|
| Razón social          | EMPRESA FICTICIA     | N.I.F. del empresario | F429         | Número de empresa TGSS | Cuenta Inicial | 01110119 |

### 2.1 ASIGNACIÓN DEL CODIGO CUENTA DE COTIZACIÓN INICIAL

En caso de que el empresario no disponga de CCC inicial se permite su asignación. Si dispone de cuenta inicial pasaremos directamente a asignar la cuenta secundaria. Los campos para dar de alta la cuenta inicial y cuenta secundaria son los mismos.

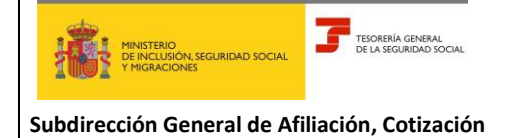

y Recaudación en Periodo Voluntario

En este apartado se explica la asignación del CCC inicial:

| ignación de código de cuenta de colización inicial arrora narrates en () sen delgatores. Datos Gestión () CNAE09 () Colexa onde a de concolor con la actividad econômica que realiza la empresa. Si lo que se solota es un CCC socundario, la CNAE no podrá ser la misma que la del deo CCC asignado al mismo empresario, para el mismo gener y tovinca. () Regimen TRL () Fecha inicio de actividad Regimen General () Colexa onde () Colexa onde () Col   | granzio de codigo de cuenta de colización inicial  arrest marcada con ( <sup>2</sup> ) sen deligatoria.  arresta con ( <sup>2</sup> ) sen deligatoria.  ( <sup>2</sup> ) CNAE09 <sup>3</sup> ) CNAE09 <sup>3</sup> <sup>1</sup> Cuino de concidar con la actividad econômica que reatiza la empresa. Si lo que se solcita es un CCC decondano, la CNAE no podía ser la misma que la del otro CCC asgnado al mismo empression, para el misma grane y provincia. <sup>1</sup> ) Regimen TRL <sup>(1</sup> ) Fecha inicio de actividad  Regimen General <sup>1</sup> Cuino de concidar con la actividad econômica que reatiza la empresa. Si lo que se solcita es un CCC decondano, la CNAE no podía ser la misma que la del otro CCC asgnado al mismo empression, para el misma grane y provincia. <sup>1</sup> ) Regimen TRL <sup>(1</sup> ) Fecha inicio de actividad  Regimen General <sup>1</sup> Cuino de concidar con la actividad de concidente de trabajo <sup>1</sup> Cuino de concidente de trabajo <sup>1</sup> Cuino de concidente de concización inicial <sup>1</sup> Cuino de concidente de concización inicial <sup>1</sup> Cuino de concidente de concización inicial <sup>1</sup> Cuino de concidente de concización inicial <sup>1</sup> Cuino de concidente de concización inicial <sup>1</sup> Cuino de concidente de concización inicial <sup>1</sup> Cuino de concidente de concización inicial <sup>1</sup> Cuino de concidente de concización inicial <sup>1</sup> Cuino de concidente de concización inicial <sup>1</sup> Cuino de concidente de concización inicial <sup>1</sup> Cuino de concidente de concización inicial <sup>1</sup> Cuino de conci | granzión de código de cuenta de colizzación inicial arres marcas con (*) sen deligetros. latos Gestión ) OLACEO OLACEO OL                                                                                                    | granción de código de cuenta de cotización inicial  report martas con (*) sen dilpatores.  atos Gestión  ) CNAE09  D11  Collea de censales (encepto arrao), log   tatos Gestión  ) CNAE09  D11  Collea de censales (encepto arrao), log   TRL  (*) Pecha inicio de actividad  encepto arrao (*) (*) Pecha inicio de actividad  Regimen / Collea de concoder con la actividad económica que realiza la empresa. Si lo que se soloita es un CCC secundario, la CNAE no podrá ser la misma que la del otro CCC asignado al mismo empresario, para el mism prev provincio.  ) Regimen / TRL  (*) Pecha inicio de actividad  Regimen Ceterral  (*) Pecha inicio de actividad  (*) Pecha inicio de actividad  (*                                                                                  | granción de código de cuenta de cotización inicial  rereor martates con (*) son delpatrones.  ratos Gestión  *) CNAED9  Tit Collexo de coención con las actividad econômica que realiza la empresa. Si lo que se solota es un CCC secundano, la CNAE no podrá ser la misma que la del otro CCC asignado al mismo empresano, para el men previncio. *) Regimen  ***********************************                                                                                                    | gración de código de cuenta de colización inicial arrest raticas sen (*) sen sispatorias. latos Gestión *) CNAEGO OTI Caleuró de censes sencepto arroz, leg  * Caleuró de contoción con la actividad econômica que realiza la empresa. Si lo que se soloita es un CCC secundario, la CNAE no podrá ser la misma que la del otro CCC asignado al mismo empresario, para el mism pre y trovinci. * P Regimen TRL Codego Desorpoder * Codego Desorpoder * Codego On On CodeZOZ3 * Code CodeZOZ3 * CodeZOZ * CodeZOZ * CODEX * CODEX * CodeZOZ * CodeZOZ * CodeZOZ * CodeZOZ * CodeZOZ * CodeZOZ * CodeZOZ * CodeZOZ * CodeZOZ * CodeZOZ * CodeZOZ * CodeZOZ * CodeZOZ * CodeZOZ * CodeZOZ * CodeZOZ * CodeZOZ * CodeZOZ * CodeZOZ * CodeZOZ * CodeZOZ * CodeZOZ * CodeZOZ * C                                                                  | grancified de codelja de cuenta de colización inicial<br>arresta marcase con ( <sup>2</sup> ) sen obligatores.<br>latos Gestión<br>7 Okteo<br>9 11 Cuento de cenetes (encepto arresta) leg<br>9 11 Cuento de cenetes (encepto arresta) leg<br>9 11 Cuento de cenetes (encepto arresta) leg<br>9 11 Cuento de cenetes (encepto arresta) leg<br>9 11 Cuento de cenetes (encepto arresta) leg<br>9 1 Regimen TRL (') Fecha inicio de actividad<br>9 0esta 2000 (') Fecha inicio de actividad<br>9 0esta 2000 (') Fecha inicio de actividad<br>9 0esta 2000 (') Fecha anticiad de accidente de trabajo<br>9 0 Oxidor mutual TRCC<br>2. C. Anticoesor<br>9 0 originator de contexto e total de colización inicial<br>9 0 originator de contexto de trabajo<br>9 0 originator de contexto de trabajo de contexto de trabajo de trabajo<br>9 0 originator de contexto de trabajo de contexto de trabajo de trabajo<br>9 0 originator de contexto de trabajo de contexto de trabajo de trabajo                                                                                                    | grancified a coldigation de coldigations.<br>areas marcas configences.<br>2) OAREOS<br>201 Outou de concetr con la actividad econômica que realiza la empresa. Si lo que se solcita es un CCC deconânce, la CNAE no podia ser la misma que la del otro CCC asignado al mismo empresano, para el mism<br>grance y provincia.<br>2) OAREOS<br>201 Outou de concetir con la actividad econômica que realiza la empresa. Si lo que se solcita es un CCC deconânce, la CNAE no podia ser la misma que la del otro CCC asignado al mismo empresano, para el mism<br>grance y provincia.<br>2) Regimen Conceni III COL<br>2) Entidad accidentes de trabajo<br>2) Entidad accidentes de trabajo<br>2) Ordión mutual TICC<br>2) C.C. Antécessor<br>2) Regimen Conceni III COL<br>2) C.C. Antécessor<br>2) Entidad accidente de trabajo de concel de coltazado nucl<br>2) Entidad accidente de trabajo de concel de coltazado nucl<br>2) Ordión mutual TICC<br>2) C.C. Antécessor<br>2) Entidad accidente de trabajo de concel de coltazado nucl<br>2) Entidad accidente de trabajo de concel de coltazado nucl<br>2) Entidad accidente de trabajo de concel de coltazado nucl<br>2) Ordión mutual TICC<br>2) C.C. Antécessor<br>2) Entidad concel de totabago de concel de coltazado nucl<br>2) Entidad concel de trabajo de concel de coltazado nucl<br>2) Entidad de concel de totabago de concel de coltazado nucl<br>2) Entidad de concel de totabago de concel de coltazado nucl<br>2) Entidad de trabajo de concel de coltazado nucl<br>2) Entidad de concel de coltazado nucl<br>2) Entidad de concel de col | grancified a codelige of a cuenta de colización inicial  seres marcas con ( <sup>1</sup> ) son deligetros.  arcs Geation  ) ONAE09  Ser  ) ONAE09  Ser  ) ONAE09  ) ONAE09  Ser  ) ONAE09  ) ONAE09  Ser  ) ONAE09  ) ONAE09  ) ONA                                                                                          | ginación de código de cuenta de cotización inicial arres mareas con fij sen eligiptores. Jacos Gestión () CNAES9 () CNAES9 ()        | ignación de código de cuenta de cotización inicial arrora martesia con (?) sun dispetorias. Jados Gestión (?) CNAEG9 (1) Cueno de ceneste (excepto anoz) no  (1) Cueno de ceneste (excepto anoz) no  (1) Cueno de ceneste (excepto anoz) no  (1) Pecha inicio de actividad expense General (*) CNAEG9 (*) Facha inicio de actividad (*) Pecha inicio de actividad (*) Pecha in       | ignación de código de cuenta de colización inicial arrece merades en (%) en dispetores. Datos Gestión (*) CAREGO (*) CAREGO (*) Carego de cuenta de concider con la actividad econónica que reeliza la empresa. Si lo que se social es un CCG secundario, la CMEE no poda ser la misma que la del otro CCC asignado al mismo empresano, para el mism ignen y provincia. (*) Regimen Ceneral (*) Pacha Inicio de actividad (*) Pacha Inicio de actividad (*) Pacha Inicio                                                                                                    |
|----------------------------------------------------------------------------------------------------|----------------------------------------------------------------------------------------------------|----------------------------------------------------------------------------------------------------|----------------------------------------------------------------------------------------------------|----------------------------------------------------------------------------------------------------|----------------------------------------------------------------------------------------------------|----------------------------------------------------------------------------------------------------|----------------------------------------------------------------------------------------------------|----------------------------------------------------------------------------------------------------|----------------------------------------------------------------------------------------------------|----------------------------------------------------------------------------------------------------|----------------------------------------------------------------------------------------------------|
| and contractions of (1) to it (2) it is a contraction of (2) is a contraction of (2) is a contraction    | and a market and type of equeptions.<br>Jacks Gestion<br>) CNAE09<br>data and adds on este campo ha de coincidr con la actividad económica que realiza la empresa. Si lo que se solcita es un CCC socundario, la CNAE no podrá ser la misma que la del otro CCC asignado al mismo empresario, para el mism<br>preventoria de coincidr con la actividad económica que realiza la empresa. Si lo que se solcita es un CCC socundario, la CNAE no podrá ser la misma que la del otro CCC asignado al mismo empresario, para el mism<br>preventoria de coincedir con la actividad económica que realiza la empresa. Si lo que se solcita es un CCC socundario, la CNAE no podrá ser la misma que la del otro CCC asignado al mismo empresario, para el mism<br>preventoria de coincedir con la actividad de accidente de trabajo<br>o esu-cozo                                                                                                    | and a market and a fight of agendess.<br>Jack Gestion<br>•) CNAEGS<br>Gestion<br>•) CNAEGS<br>data and a de coincidir con la actividad economica que realiza la empresa Si lo que se solcita es un CCC secundario, la CNAE no podrá ser la misma que la del otro CCC asignado al mismo empresario, para el misma<br>menor priorino.<br>•) Regimen Televant Cogo Descripción (*) Fecha inicio de actividad<br>Regimen Ceneral (*) Fecha emisdiad de accidente de trabajo<br>ou ou cozo (*)<br>• Codero (*) Fecha emisdiad de accidente de trabajo<br>ou ou cozo (*)<br>• Codero (*) Fecha emisdiad de accidente de trabajo<br>ou ou cozo (*)<br>• Codero (*) Fecha emisdiad de accidente de trabajo<br>ou ou cozo (*)<br>• Codero (*)<br>• Codero (                                                                                                    | And a matched of types legislates.                                                                                                    | and a market and ( ) bio legislations.<br>Jo CNAEGO<br>5011 Callwade coendairs (accepta anop). Ing To<br>data and add on easts (accepta anop). Ing To<br>data and add on easts (accepta anop). Ing To<br>data and add on easts (accepta anop). Ing To<br>data and add on easts (accepta anop). Ing To<br>data and add on easts (accepta anop). Ing To<br>data and add on easts (accepta anop). Ing To<br>the anophic of the anophic of the an                                                                                                    | and a manufaction of (1) biological products (and products and products and product                                                                  | and consistent of the composed and consistent received and consistence agene realized and encoded a consistence agene realized and consistence agene realized and realized and realized and                                                                                                    | and a set of the set of the set o                                                                                         | and a set of the set of the set o                                                                                                    | and control to the function of the function of       | alardo fraction of yook opposed.<br>(7) CARE50<br>(11) Colleve do concepto amou log<br>(7) CARE50<br>(11) Colleve do concepto amou log<br>(7) Reference                                                                                                    | almost microster con (y too longendores:<br>Crockesson<br>Crockesson |
| C) COALEGOS   Of11   Cobine de conceder conceder con la actividad econômica que realiza la empresa. Si lo que se solcita es un CCC secundano, la CAAE no podrá ser la misma que la del otro CCC asignado al mismo empresano, para el mismo empresano, para el mismo empresano, par                                                  | To CAREON 1) CRAEON 101 Cillious dis consentis (secondarizantis, log <sup>1</sup> / <sub>1</sub> ) data ana das consentis (secondarizantis, log <sup>1</sup> / <sub>1</sub> ) data ana das consentis (secondarizantis, log <sup>1</sup> / <sub>1</sub> ) 1) Regimen 1) Regimen 1) R                                                                                                    | <pre>constrained c) CAREOD CINE CONSTRAINED CINE CONSTRAINED CINE CONSTRAI</pre>                                                                                                    | *) CNAE00   0111   0110   0110   0110   0110   0110   0110   0110   0110   0110   0110   0110   0111   0111   0111   0111   0111   0111   0111   0111   0111   0111   0111   0111   0111   0111   0111   0111   0111   0111   0111   0111   0111   0111   0111   0111   0111   0111   0111   0111   0111   0111   0111   0111   0111   0111   0111   0111   0111   0111   0111   0111   0111   0111   0111   0111   0111   0111   01111   0111   01111   01111   01111   011111   011111111   0111111111111111111111111111111111111                                                                                                    | *) CNAE09   0111   0110   0110   0110   0110   0110   0110   0110   0110   0110   0110   0110   0110   0110   0110   0110   0110   0110   0110   0110   0110   0110   0110   0110   0110   0110   0110   0110   0110   0110   0110   0110   0110   0110   0110   0110   0110   0110   0110   0110   0110   0110   0110   0110   0110   0110   0110   0110   0110   0110   0110   0110   0110   0110   0110   0110   0110   0110000000000000000000000000000000000                                                                                                    | *) CNAE09   0111   0111   0111   0111   0111   0111   0111   0111   0111   0111   0111   0111   0111   0111   0111   0111   0111   0111   0111   0111   0111   0111   0111   0111   0111   0111   0111   0111   0111   0111   0111   0111   0111   0111   0111   0111   0111   0111   0111   0111   0111   0111   0111   0111   0111   0111   0111   0111   0111   0111   0111   0111   0111   0111   0111   0111   0111   0111   0111   0111   0111   0111   0111   0111   0111   0111   0111   0111   0111   0111   0111   0111   0111   0111   0111   0111   0111   0111   0111   01111   0111                                                                                                    | <pre>     Or NAEG9     Of NAEG9     Of NAEG9</pre>                                                                                                    | n' CNAEGO<br>TI Colleva de censeixe gencepto arrozo, leg C<br>della ancidente se la del cono cono a actividad economica que realiza la empresa. Si lo que se solota es un CCC secundario, la CNAE no podrá ser la misma que la del ciro CCC asignado al mismo empressino, para el mism<br>prevento realización de conocidor con la actividad economica que realiza la empresa. Si lo que se solota es un CCC secundario, la CNAE no podrá ser la misma que la del ciro CCC asignado al mismo empressino, para el mism<br>prevento realización de conocidor con la actividad de accidente de trabajo<br>ou cuezza e<br>C podró mutua ITICC<br>2.0.C. Antitecesor<br>I deflatore de formadar la misma que la del conocidor con la actividad de accidente de trabajo<br>ou cuezza e<br>C podró mutua ITICC<br>2.0.C. Antitecesor<br>I deflatore de formadar la misma que la del conocidor no la actividad de accidente de trabajo<br>ou cuezza e<br>I deflatore de formadar la misma que la del conocidor no la actividad de accidente de trabajo<br>ou cuezza e<br>I deflatore de formadar la misma que la del conocidor no la misma que la del conocidor no la actividad de accidente de trabajo<br>ou cuezza e<br>I deflatore de formadar la misma que la del conocidor no la actividad de accidente de trabajo<br>ou cuezza e<br>I deflatore de formadar la misma que la del conocidor no la actividad de accidente de trabajo<br>I de familia de la del conocidor no la actividad de accidente de trabajo<br>I de familia de la del conocidor no la actividad de accidente de trabajo<br>I de familia de la del conocidor no la actividade accidente de trabajo<br>I de familia de la del conocidor no la actividad de accidente de trabajo<br>I de familia de la del conocidor no la actividad de accidente de trabajo<br>I de familia de la del conocidor no la actividad de accidente de trabajo<br>I de familia de la del conocidor no la actividad de accidente de trabajo<br>I de familia de la del conocidor no la actividad de accidente de trabajo<br>I de familia de la del conocidor no la actividad de la del conocidor no la actividad de la del conocidor no la del cono                               | n' CNAEGO<br>TI Colleva de censeix (encepto anno), lo<br>de censeix (encepto anno), lo<br>TRL () Pecha inicio de actividad<br>Regene Censei<br>) Regime () Pecha inicio de actividad<br>Regene Censei<br>) Cetado actidentes de trabajo<br>() Pecha enidad de accidente de trabajo<br>() Pecha enidad de accidente de trabajo<br>() Pecha enidad de accidente de trabajo<br>() Pecha enidad de accidente de trabajo<br>() Pecha enidad de accidente de trabajo<br>() Pecha enidad de accidente de trabajo<br>() Pecha enidad de accidente de trabajo<br>() Pecha enidad de accidente de trabajo<br>() Pecha enidad de accidente de trabajo<br>() Pecha enidad de accidente de trabajo<br>() Pecha enidad de accidente de trabajo<br>() Pecha enidad de accidente de trabajo<br>() Pecha enidad de accidentes de trabajo<br>() Pecha enidad de accidentes d | <pre>     Control of the control of the control of</pre>  | <pre>c): CALEGO<br/>011</pre>                                                                                                    | <pre>c)* CAREOD Site of a concord contact on the schedule conducts que realiza la empresa. Si lo que se solot e s un CCC secundario, la CARE no podrá ser la misma que la del otro CCC asignado al mismo empresano, para el misma ginema y trovica.  (*) Regimen ginema y trovica.  (*) Regimen ginema y trovica.  (*) Regimen ginema y trovica.  (*) Regimen ginema y trovica.  (*) Regimen ginema y trovica.  (*) Regimen ginema y trovica.  (*) Regimen ginema y trovica.  (*) Regimen ginema y trovica.  (*) Regimen ginema y trovica.  (*) Regimen ginema y trovica.  (*) Regimen ginema y trovica.  (*) Regimen ginema y trovica.  (*) Regimen ginema y trovica.  (*) Regimen ginema y trovica.  (*) Recha initiada de accidente de trabajo ginema y trovica.  (*) Recha initiada de accidente de trabajo ginema y trovica.  (*)</pre>                                                                                                    |
| CONCEPT      Control de cenceles (excepto ainco), lo       Control de cenceles (excepto ainco), lo       Cont        | 1) UVACUS<br>0111 Caliborate censeles sexcepte arraz, leg<br>1) Regimen Cencral<br>1) Regimen Cencral<br>1) Regimen Cencral<br>1) Regimen Cencral<br>1) Enddad accidentes de trabajo<br>1) Enddad accidentes de trabajo<br>1) Enddad accidentes de trabajo<br>1) Fecha entidad de accidente de trabajo<br>1) Pecha entidad de accidente de trabajo<br>1) Pecha entidad de accidente de trabajo<br>1)                                                                                                    | OVACUSE   011   011   011   011   011   011   011   011   011   011   011   011   011   011   011   011   011   011   011   011   011   011   011   011   011   011   011   011   011   011   011   011   011   011   011   011   011   011   011   011   011   011   011   011   011   011   011   011   011   011   011   011   011   011   011   011   011   011   011   011   011   011   011   0111   0111   0111   0111   0111   0111   0111   0111   0111   0111   0111   0111   0111   0111   0111   0111   0111   01111   0111   01111 </th <th>1) UVACUO<br/>0111 Catitor de censeles (secopto anno) ing C<br/>dado andabo en este campo ha de coincidr con la actividad econômica que reatza la empresa. Si lo que se solcita es un CCC secundano, la CNAE no podrá ser la misma que la del otro CCC asignado al mismo empresano, para el mism<br/>preme y provincia.<br/>1) Regimen General C Códgo Descriptode C () Fecha initiado de actividad<br/>Regimen General C () Fecha initiado de actividad<br/>1) Entidad accidentes de trabajo () Fecha entidad de accidente de trabajo<br/>0 fonde: MUTUAL 0 () Fecha entidad de accidente de trabajo<br/>0 podro mutua ITICC<br/>2.C.C. Anticesor<br/>1) Opidin mutua ITICC<br/>2.C.C. Anticesor<br/>10 podro mutua ITICC<br/>2.C.C. Anticesor<br/>10 podro mutua ITICC<br/>2.C.C. Anticesor<br/>10 podro mutua ITICC<br/>2.C.C. Anticesor<br/>10 podro mutua ITICC<br/>2.C.C. Anticesor<br/>11 metra de codigo de cuenta de colización Inicial<br/>11 metra de codigo de cuenta de colización Inicial<br/>12 metra de lo de codigo de cuenta de colización Inicial<br/>13 metra de lo de codigo de cuenta de colización Inicial<br/>14 metra de lo de codigo de cuenta de colización Inicial<br/>15 metra de lo de codigo de cuenta de colización Inicial<br/>16 metra de lo de codigo de cuenta de colización Inicial<br/>16 metra de lo de codigo de cuenta de colización Inicial<br/>16 metra de lo de codigo de cuenta de colización Inicial<br/>17 metra de lo de codigo de cuenta de colización Inicial<br/>18 metra de lo de codigo de cuenta de colización Inicial<br/>19 metra de lo de codigo de cuenta de colización Inicial<br/>19 metra de lo de codigo de cuenta de colización Inicial<br/>19 metra de lo de codigo de cuenta de colización Inicial<br/>19 metra de lo de codigo de cuenta de colización Inicial<br/>19 metra de lo de codigo de cuenta de colización Inicial<br/>19 metra de lo de codigo de cuenta de colización Inicial<br/>19 metra de lo de codigo de cuenta de colización Inicial<br/>19 metra de lo de codigo de cuenta de colización Inicial<br/>19 metra de lo de codigo de cuenta de colización Inicial<br/>19 metra de lo de codigo de cuenta de colización Inicial<br/>19 metra de lo de codigo de cuenta de</th> <th>1) UNACUS<br/>0111 Cuttor de centeles (secondo anno), les Cu<br/>1) Régimen o revorcios.<br/>1) Régimen o revorcios.<br/>1) Régimen o revorcios.<br/>1) Régimen o revorcios.<br/>1) Régimen o revorcios.<br/>1) Régimen o revorcios.<br/>1) Régimen o revorcios.<br/>1) Régimen o revorcios.<br/>1) Entidad accidentes de trabajo<br/>0) Octob mutual IT/CC<br/>2.C.C. Antecesor<br/>2) Option mutual IT/CC<br/>2.C.C. Antecesor<br/>2) Option revortios de contrade de contrade to represente de trabajo<br/>0) Option mutual IT/CC<br/>2.C.C. Antecesor<br/>2) Settemente de trabajo o revorcios de contrade to represente de trabajo o revorcios.<br/>2) Option mutual IT/CC<br/>2.C.C. Antecesor<br/>2) Option revortios de trabajo o revorcios de contrade to represente de contrade to revorcios de contrade to revorcios de contrade to represente de contrade to revorcios de contrade to revorcios de contr</th> <th>CVACUUE OTT  Cutation de cenerates (sencepto anno), leg C  TRL  CV-PC-bal inicio de actividad  concider con la actividad econômica que reatza la empresa. Si o que se solcita es un CCC secundario, la CNAE no podrá ser la misma que la del otro CCC asignado al mismo empresanio, para el mism premer y revinca  TRL  CV-PC-bal inicio de actividad  regmere Generat  CCC dego  Cotogo  Cotogo  Cot</th> <th><pre>10 UVACUB 011 011 011 011 011 011 011 011 011 01</pre></th> <th>1 UNACUS OTI OTI OTIMON de cereades (excepts anna), les Col Accepts anna), les Col Accepts</th> <th>1 UNACUS<br/>011 0 Data de cereades (exception anna), les<br/>1 Régiments (exception anna), les<br/>1 Régiments (exception anna), les<br/>1 Régiments (exception anna), les<br/>1 Régiment (exception anna), les<br/>1 Régiment (exception anna</th> <th><pre>1 UNACUS OTHEO OTHEO OTHE</pre></th> <th>C CARCED  TRL  TRL  () Fecha inkice de creates (exceptio arraz), log  ()  ()  ()  ()  ()  ()  ()  ()  ()  ()</th> <th>() CAUCUID<br/>011 I TRUE of concests (sexcepts arroz), top C<br/>1data and se concests (sexcepts arroz), top C<br/>1data and se concests (sexcepts arroz), top C<br/>1data and se concests (sexcepts arroz), top C<br/>1data and se concests (sexcepts arroz), top C<br/>1data and se concests (sexcepts arroz), top C<br/>1data and sector () F echa entidad de concests (sexcepts arroz), top C<br/>1data and sector () F echa entidad de accidente de trabajo<br/>1) Fecha entidad de accidente de trabajo<br/>1) Fecha entidad de trabajo<br/>1) Fecha entidad de trabajo<br/>1) Fecha</th> | 1) UVACUO<br>0111 Catitor de censeles (secopto anno) ing C<br>dado andabo en este campo ha de coincidr con la actividad econômica que reatza la empresa. Si lo que se solcita es un CCC secundano, la CNAE no podrá ser la misma que la del otro CCC asignado al mismo empresano, para el mism<br>preme y provincia.<br>1) Regimen General C Códgo Descriptode C () Fecha initiado de actividad<br>Regimen General C () Fecha initiado de actividad<br>1) Entidad accidentes de trabajo () Fecha entidad de accidente de trabajo<br>0 fonde: MUTUAL 0 () Fecha entidad de accidente de trabajo<br>0 podro mutua ITICC<br>2.C.C. Anticesor<br>1) Opidin mutua ITICC<br>2.C.C. Anticesor<br>10 podro mutua ITICC<br>2.C.C. Anticesor<br>10 podro mutua ITICC<br>2.C.C. Anticesor<br>10 podro mutua ITICC<br>2.C.C. Anticesor<br>10 podro mutua ITICC<br>2.C.C. Anticesor<br>11 metra de codigo de cuenta de colización Inicial<br>11 metra de codigo de cuenta de colización Inicial<br>12 metra de lo de codigo de cuenta de colización Inicial<br>13 metra de lo de codigo de cuenta de colización Inicial<br>14 metra de lo de codigo de cuenta de colización Inicial<br>15 metra de lo de codigo de cuenta de colización Inicial<br>16 metra de lo de codigo de cuenta de colización Inicial<br>16 metra de lo de codigo de cuenta de colización Inicial<br>16 metra de lo de codigo de cuenta de colización Inicial<br>17 metra de lo de codigo de cuenta de colización Inicial<br>18 metra de lo de codigo de cuenta de colización Inicial<br>19 metra de lo de codigo de cuenta de colización Inicial<br>19 metra de lo de codigo de cuenta de colización Inicial<br>19 metra de lo de codigo de cuenta de colización Inicial<br>19 metra de lo de codigo de cuenta de colización Inicial<br>19 metra de lo de codigo de cuenta de colización Inicial<br>19 metra de lo de codigo de cuenta de colización Inicial<br>19 metra de lo de codigo de cuenta de colización Inicial<br>19 metra de lo de codigo de cuenta de colización Inicial<br>19 metra de lo de codigo de cuenta de colización Inicial<br>19 metra de lo de codigo de cuenta de colización Inicial<br>19 metra de lo de codigo de cuenta de | 1) UNACUS<br>0111 Cuttor de centeles (secondo anno), les Cu<br>1) Régimen o revorcios.<br>1) Régimen o revorcios.<br>1) Régimen o revorcios.<br>1) Régimen o revorcios.<br>1) Régimen o revorcios.<br>1) Régimen o revorcios.<br>1) Régimen o revorcios.<br>1) Régimen o revorcios.<br>1) Entidad accidentes de trabajo<br>0) Octob mutual IT/CC<br>2.C.C. Antecesor<br>2) Option mutual IT/CC<br>2.C.C. Antecesor<br>2) Option revortios de contrade de contrade to represente de trabajo<br>0) Option mutual IT/CC<br>2.C.C. Antecesor<br>2) Settemente de trabajo o revorcios de contrade to represente de trabajo o revorcios.<br>2) Option mutual IT/CC<br>2.C.C. Antecesor<br>2) Option revortios de trabajo o revorcios de contrade to represente de contrade to revorcios de contrade to revorcios de contrade to represente de contrade to revorcios de contrade to revorcios de contr                                                                                                    | CVACUUE OTT  Cutation de cenerates (sencepto anno), leg C  TRL  CV-PC-bal inicio de actividad  concider con la actividad econômica que reatza la empresa. Si o que se solcita es un CCC secundario, la CNAE no podrá ser la misma que la del otro CCC asignado al mismo empresanio, para el mism premer y revinca  TRL  CV-PC-bal inicio de actividad  regmere Generat  CCC dego  Cotogo  Cotogo  Cot                                                                   | <pre>10 UVACUB 011 011 011 011 011 011 011 011 011 01</pre>                                                                                                    | 1 UNACUS OTI OTI OTIMON de cereades (excepts anna), les Col Accepts anna), les Col Accepts                                                                                          | 1 UNACUS<br>011 0 Data de cereades (exception anna), les<br>1 Régiments (exception anna), les<br>1 Régiments (exception anna), les<br>1 Régiments (exception anna), les<br>1 Régiment (exception anna), les<br>1 Régiment (exception anna                                          | <pre>1 UNACUS OTHEO OTHEO OTHE</pre> | C CARCED  TRL  TRL  () Fecha inkice de creates (exceptio arraz), log  ()  ()  ()  ()  ()  ()  ()  ()  ()  ()                                                                                                    | () CAUCUID<br>011 I TRUE of concests (sexcepts arroz), top C<br>1data and se concests (sexcepts arroz), top C<br>1data and se concests (sexcepts arroz), top C<br>1data and se concests (sexcepts arroz), top C<br>1data and se concests (sexcepts arroz), top C<br>1data and se concests (sexcepts arroz), top C<br>1data and sector () F echa entidad de concests (sexcepts arroz), top C<br>1data and sector () F echa entidad de accidente de trabajo<br>1) Fecha entidad de accidente de trabajo<br>1) Fecha entidad de trabajo<br>1) Fecha entidad de trabajo<br>1) Fecha                                                                                                    |
| Unit Description   I description to the description to a backwide decondence que realiza la empresa. Si lo que se soloita es un CCC secundario, la CNAE no podrá ser la misma que la del otro CCC asignado al mismo empresario, para el mismo grane y realiza y realiza y                                            | <pre>viri</pre>                                                                                                    | <pre>vini</pre>                                                                                                    | Vini a cancelate to determine takenes attracts or attracts or attra                                                                                             | Unit Teamoral conclusions (addications (addication                                                                                                    | Vini Demonstrate determine data para minitor, register   data anotado en este campo ha de coincidir con la actividad económica que realiza la empresa. Si lo que se solicita es un CCC secundario, la CNAE no podrá ser la misma que la del otro CCC asignado al mismo empresario, para el mismo empresario, para el mismo                                                                                                    | Control Control   (*) Encladad accidentes de trabajo (*) Fecha entidad de accidente de trabajo (*) Fecha entidad de accidente de                                                                                                    | Vini Description to the state campo has de concludir con la actividad econdmica que reatiza la empresa. Si lo que se solota es un CCC secundano, la CNAE no podrá ser la misma que la del otro CCC asignado al mismo empresano, para el mismo ginero y rovincia.   Pisegimen General Cidrigo Respresod O 4042023 Empresodo   1) Entidad accidentes de trabajo (1) Fecha entidad de accidente de trabajo O 4042023 Empresodo   2) Opción mutual TFICC C.C. Anticesor                                                                                                    | Vini Description to the state state state to the state state at a service at a service at                                                                                                    | Unit Developed to be the spectrum interpreter interpreter                            | Unit Table and to deduce a restarcampo ha de conclucir con la actividad e condenca que restaza la empresa. Si lo que se solicita es un CCC secundario, la CNAE: no podrá ser la misma que la del otro CCC asignado al mismo empresario, para el mismo guera la del otro CCC asignado al mismo empresario, para el mismo guera la del otro CCC asignado al mismo empresario.   Con del del otro CCC asignado al mutura la CCC. Antecesor la del otro CCC asignado al del otro CCC asignado al mismo empresario.   Del del del otro CCC asignado al mutura la CCCC. Antecesor la del otro CCC asignado al mesmo empresario.   Del del del otro CCC asignado al mutura la CCC. Antecesor la del otro CCC asignado al mesmo empresario.   Del del del del del del del del del del d                                                                                                    | Unit Table and to develope in both a de coincider con la actividad econômica que realiza la empresa. Si lo que se solicita es un CCC secundario, la CNAE: no podrá ser la misma que la del otro CCC asignado al mismo empresario, para el mismo segure any provincia.   (1) Regimen Ceneral Códgo Descriptodor (1) Fecha inicido de actividad   (2) Entidad accidentes de trabajo (1) Fecha entidad de accidente de trabajo (2) Fecha entidad de accidente de trabajo   (2) Opción mutua IT/CC C.C. Antecesor                                                                                                    |
| I data anatado en este campo ha de coincidir con la actividad econdomica que realiza la empresa. Si lo que se solcita es un CCC secundario, la CNAE no podrá ser la misma que la del dor CCC asignado al mismo empresario, para el mismo empresario, para el   | data anotado en este campo ha de coincidar con la actividad económica que realiza la empresa. Si lo que se solcita es un CCC secundario, la CNAE no podrá ser la misma que la del otro CCC asignado al mismo empresario, para el mismo empresario, para el m                                                                                                    | data analysis and seal or ensise campo has de coincidar con la actividad econdemica que realiza la empresa. Si lo que se solicita es un CCC secundario, la CNAE no podrá ser la misma que la del eto CCC asignado al mismo empresario, para el mismo empresario, para el mismo empresa                                                                                                    | data anatado en este campo ha de coincidir con la actividad econômica que realiza la empresa. Si lo que se solcita es un CCC secundario, la CNAE no podrá ser la misma que la del otro CCC asignado al mismo empresario, para el mism<br>preny provincia:<br>* P Régime  TRL C (*) Fecha inicio de actividad<br>Regime General C (*) Fecha entidad de accidente de trabajo C (*) Fecha entidad de accidente de trabajo C (*) Fecha entidad de accidente de trabajo C (*) Fecha entidad de accidente de trabajo C (*) C.C. Antecesor<br>Enteresario C (*) Se collegado de trabajo C (*) Se collegado de trabajo C (*) Se collegado de                                                                            | data anatado en este campo ha de coincidir con la actividad econômica que realiza la empresa. Si lo que se solicita es un CCC secundario, la CNAE no podrá ser la misma que la del otro CCC asignado al mismo empresario, para el mism<br>presupreso Consentation o la actividad econômica que realiza la empresa. Si lo que se solicita es un CCC secundario, la CNAE no podrá ser la misma que la del otro CCC asignado al mismo empresario, para el mism<br>presupreso Consentation o la actividad econômica que realiza la empresa. Si lo que se solicita es un CCC secundario, la CNAE no podrá ser la misma que la del otro CCC asignado al mismo empresario, para el mism<br>presupreso Consentation o la actividad econômica que realiza la empresa. Si lo que se solicita es un CCC secundario, la CNAE no podrá ser la misma que la del otro CCC asignado al mismo empresario, para el mism<br>presupreso Consentation o la actividad econômica que realiza la empresa. Si lo que se solicita es un CCC secundario, la CNAE no podrá ser la misma que la del otro CCC asignado al mismo empresario, para el mism<br>presupreso consentation o la actividad econômica que realiza la empresa. Si lo que se solicita es un CCC secundario la economica (Ceopo economica due accidente de trabajo<br>presupresario conclusa trabajo e una trabajo<br>presupresario Conclusa trabajo economica (Ceopo e conte la de contración notal<br>presupresario Conclusa trabajo e del presupresario 105 2000015<br>contracta conte (Jeordente de contración notal<br>presupresario (Jeordente actividad contración notal<br>presupresario (Jeordente actividad e contración notal<br>presupresario (Jeordente actividad e contración notal<br>presupresario (Jeordente actividad e contración notal<br>presupresario (Jeordente actividad e contración notal<br>presupresario (Jeordente actividad e contración notal<br>presupresario (Jeordente actividad e contración notal<br>presupresario (Jeordente actividad e contración notal<br>presupresario (Jeordente actividad e contración notal<br>presupresario (Jeordente actividad e contración notal<br>presupresari                                                                                                    | data and tado en este campo ha de coincidir con la actividad econômica que reatiza la empresa. Si lo que se solcita es un CCC secundario, la CNAE no podrá ser la misma que la del doro CCC asignado al mismo empresario, para el mism<br>gener y provincia.<br>*) Régimen Remen General Codopo (P) Fecha entidad de accidente de trabajo<br>*) Entidad accidentes de trabajo<br>*) Pecha entidad de accidente de trabajo<br>*) Opción mutua IT/CC<br>2.C.C. Antecesor<br>************************************                                                                                                    | data analado en este campo ha de coincidir con la actividad econômica que realiza la empresa. Si lo que se societa es un CCC sociendario, la CNAE no podrá ser la misma que la del oto CCC asignado al mismo empresario, para el mismo empresario, para el m                                                                                                    | data anotado en este campo ha de coincidir con la actividad econômica que realiza la empresa. Si lo que se solcita es un CCC socundario, la CNAE no podrá ser la misma que la del oto CCC asignado al mismo empresario, para el mismo<br>men provincia.<br>Regmen General   TRL  Codop  Descripción  () Fecha inicio de actividad  Codop  () Fecha inicio de actividad  Codop  () Fecha inicio de                                                                                     | data anotado en este campo ha de coincidir con la actividad econômica que realiza la empresa. Si lo que se solicita es un CCC secundario, la CNAE no podrá ser la misma que la del oto CCC asignado al mismo empresario, para el mismo<br>gener y provincia.<br>Regmene General   TRL  Codopo  Descripción  (1) Fecha inicio de actividad  Codopo  (1) Fecha entidad de accidente de trabajo  (1) Fecha entidad de accidente de trabajo  (1) Fecha entidad de accidente de trabajo  (1) Fecha entidad de accidente de trabajo  (2) Codon mutua IT/CC  C.C. Antrocesor  Codopo  Descripción  Codopo  Codopo  Codopo  Codopo  Codopo  Codopo  Codopo  Codopo  Codopo  Codopo  Codopo  Codopo  Codopo  Codopo  Codopo  Codopo  Codopo  Codopo  Codopo  Codopo  Codop  Codop  Cod                                                                                                | data analyzado en este campo ha de coincidar con la actividad econômica que realiza la empresa. Si lo que se solcita es un CCC socundario, la CNAE no podrá ser la misma que la del oto CCC asignado al mismo empresario, para el mismo<br>gmen y provincia.<br>P Regime i TRL Coopo Demopole Coopo Demopole Coopo Dem   | Idea anatado en este campo ha de coincidir con la actividad econômica que realiza la empresa. Si lo que se sociat es un CCC sociandario, la CNAE no podrá ser la misma que la del oto CCC asignado al mismo empresario, para el mismo<br>igmen y provincia.<br>P Regimen Greenel   TRL  Cocha podrá de ratividad  Descriptori  Cocha podrá de ratividad  Descriptori  Cocha podrá de    | I data anatada en este campo ha de coincidir con la actividad econômica que realiza la empresa. Si lo que se solcita es un CCC secundario, la CNAE no podrá ser la misma que la del oto CCC asignado al mismo empresario, para el mismo empresario, para el                                                                                                    |
| ignine ignine ig   | menergenergenergenergenergenergenergener                                                                                                    | generg Generg I<br>*) Régime i<br>*) Régime i<br>*) Régime i<br>*) Régime i<br>*) Régime i<br>*) Régime i<br>*) Régime i<br>*) Régime i<br>*) Régime i<br>*) Régime i<br>*) Régime i<br>*) Régime i<br>*) Régime i<br>*) Régime i<br>*) Régime i<br>* (*) Fecha inkidad de activitation i<br>* (*) Fecha inkidad de activitation i<br>*                                                                                                    | TRE Concernant Concernant Incomposition Responses Responses Respon                                                                                  | genere General TRL (*) Fecha inicio de actividad   Regimen General Codopo Descripcolon 04/04/2023   *) Entidad accidentes de trabajo (*) Fecha entidad de accidente de trabajo   01 MC: MUTUAL 04/04/2023   Opdon mutua IT/CC 2.C.C. Antecesor   Descripcolon 04/04/2023   PE Montecesor de trabajo Notestade feetpresa Interpolon y stignature de trabajo service de trabajo   Descripcolon mutua IT/CC   2.C.C. Antecesor   Descripcolon de despresa Interpolon y stignature de totzadon notal   a mentor service de trabajo Notestade feetpresa Interpolon y stignature notal service and notal service de trabajo service de trabajo servic                                                                                                    | ginnen grownoli.   *) Reginnen fodgippoint   Reginnen General fodgippoint   **) Entidad accidentes de trabajo   **) Entidad accidentes de trabajo   **) Entidad accidentes de trabajo   **) Entidad accidentes de trabajo   **) Entidad accidentes de trabajo   **) Entidad accidentes de trabajo   **) Entidad accidentes de trabajo   **) Entidad accidentes de trabajo   **) Entidad accidentes de trabajo   *** Opción mutua IT/CC   2.C.C. Antecesor                                                                                                    | generg generg<br>************************************                                                                                                    | mene general general g                                                                                         | mene general general g                                                                                                    | ginen grounds<br>************************************                                                                                                    | genere genere General                                                                                                    | ignine i provincia.<br>(*) Régime i TRL (*) Fecha inicio de actividad<br>Regime i Central ************************************                                                                                                    |
| Intermediation   Regiment General Codingo Descripted Descripted OutOutOcci Descripted OutOutOcci Descripted OutOutOcci OutOutOcci Descripted OutOutOcci OutOutOcci Descripted OutOutOcci Descripted OutOutOcci Descripted OutOutOcci Descripted OutOutOcci Descripted OutOutOcci Descripted OutOutOcci Descripted OutOutOcci Descripted OutOutOcci Descripted OutOutOcci Descripted OutOutOcci Descripted Descripted                                                                                                    | Programmer General Order goo   Description 04/04/2023     P. Entidad accidentes de trabajo   Othour Multural   Opdoin multura IT/CC   2.C.C. Antecesor     Description          Provide multura IT/CC   2.C.C. Antecesor          Provide multura IT/CC   2.C.C. Antecesor          Provide multura IT/CC   2.C.C. Antecesor       Provide multura IT/CC   2.C.C. Antecesor          Provide multura IT/CC   2.C.C. Antecesor          Provide multura IT/CC   2.C.C. Antecesor            Provide multura IT/CC   2.C.C. Antecesor            Provide multura IT/CC   Provide multura IT/CC Multuration de exercisa Interception de otdage de cateral de otdage de cateral de otdage de otdage de cateral de otdage de otdage de cateral de otdage de otdage de cateral de otdage de otdage de cateral de otdage de otdage de otdage de otdage de otdage de otdage de otdage de otdage de otdage de otdage de otdage de otdage de otdage de otdage de otdage de otdage de otdage de otdage de otdage de otdage de otdage de otdage de otdage de otdage de otdage de otdag                                                                                                    | Production Production   (P) Fondamentation of a function of a function of                                                                                                    | Integration Integration     Regiment General Codopo   Codopo   Integration () Fecha entidad de accidente de trabajo   Codo Accoss   Integration () Fecha entidad de accidente de trabajo   Codo Accoss Codo Accoss Codo Accoss Codo Accoss Codo Accoss Codo Accoss Codo Accoss Codo Accoss Codo Accoss Codo Accoss Codo Accoss Codo Accoss Codo Accoss<                                                                                                    | Production Production     Regiment General Códropo   Codropo   Operangeoine   Codropo   Operangeoine   Codropo   Operangeoine   Codropo   Operangeoine   Codropo   Operangeoine   Codropo   Operangeoine   Codropo   Operangeoine   Codropo   Operangeoine   Codropo   Operangeoine   Codropo   Operangeoine   Codropo   Operangeoine   Codropo   Operangeoine   Codropo   Operangeoine   Codropo   Operangeoine   Codropo Codropo <td>Production Production     Regiment General Codropo   Codropo   Operation Codropo   Codropo   Operation Codropo   Codropo   Operation Codropo   Codropo   Operation Codropo   Codropo   Operation Codropo   Codropo   Operation Codropo   Codropo   Operation Codropo   Codropo   Operation Codropo   Codropo   Operation Codropo   Codropo   Operation Codropo   Codropo   Operation Codropo   Codropo Codropo Cod</td> <td>Production The   Production multice de l'arbaixing (*) Fecha entidad de accidente de trabajo (*) Fecha entidad de accidente de trabajo (*) Fecha entidad de accidente de tr</td> <td>I no general interior de la decidadade     Regimenta Cienceral      ***********************************</td> <td>I nogenitari I na   Pladdad accidentes de trabajo (*) Fecha entidad de accidente de trabajo (*) Fecha entidad de accidente de tra</td> <td>Production The   Production mutual TATICC C.C.C. And tecture to de contraction and de la contraction media Opcion mutual TATICC C.C.C. And tecture to de contraction and de la contraction media De production de la contraction de la contraction media De production de la contraction de la contraction media De production de la contraction de la contraction media De production de la contraction de la contraction media De production de la contraction de la contraction media De production de la contraction de la contraction media De production de la contraction de la contraction media De production de la contraction de la contraction media De production de la contraction de la contraction media De production de la contraction media De production de la contraction de la contraction media De production de la contraction de la contraction media De production de la contraction de la contraction media De production de la contraction de la contraction media De production de la contraction de la contraction media De production de la contraction de la contraction de la contraction de la contraction de la contraction de la contraction de la contracti</td> <td>In regiment      (*) Entidad accidentes de trabajo (*) Fecha entidad de accidente de trabajo Od ou course Od ou course Opción mutua ITICC C.C.C. Antecesor C.C.C. Antecesor Destruction de regression loncologo de course de course de trabajo Teles ante de regression de course de trabajo Opción mutua ITICC C.C.C. Antecesor Destruction de regression loncologo de course de course de trabajo Destruction de regression loncologo de course de course de trabajo Destruction de regression loncologo de course de course de trabajo Destruction de regression loncologo de course de course de trabajo Destruction de regression loncologo de course de course de trabajo Destruction de regression loncologo de course de course de trabajo Destruction de regression loncologo de course de course de trabajo Destruction de regression loncologo de course de course de trabajo Destruction de regression loncologo de course de course de trabajo de trabajo Destruction de regression loncologo de course de course de trabajo de trabajo Destruction de regression loncologo de course de course de trabajo de trabajo de trabajo Destruction de trabajo de trabajo de actribajo de actribajo de actribajo de actribajo de actribajo de</td> <td>Programmed General Código Generapioda Generapioda   (*) Entidad accidentes de trabajo   (*) Entidad accidentes de trabajo Generapioda Generapioda   (*) Entidad accidentes de trabajo (*) Fecha entidad de accidente de trabajo Opción mutua ITICC C.C.C. Antecesor   C.C.C. Antecesor   Province de generapioda Entidad de cottracto la de cottracto neux. Internetion of generapiona for codogo de courte de cottracto neux. Internetion of generapiona for codogo de courte de cottracto neux. Internetion of tractor de sectoridad economica per sentes te sentes as to be de not Codo sectoridad accourte neux. Internetion of tractor de sectoridad economica per sentes te sentes as to be de not Codo sectoridad accourte neux. Internetion of tractor de sectoridad economica per sentes te sentes as to be de codo de ac</td> | Production Production     Regiment General Codropo   Codropo   Operation Codropo   Codropo   Operation Codropo   Codropo   Operation Codropo   Codropo   Operation Codropo   Codropo   Operation Codropo   Codropo   Operation Codropo   Codropo   Operation Codropo   Codropo   Operation Codropo   Codropo   Operation Codropo   Codropo   Operation Codropo   Codropo   Operation Codropo   Codropo Codropo Cod                                                                                                    | Production The   Production multice de l'arbaixing (*) Fecha entidad de accidente de trabajo (*) Fecha entidad de accidente de trabajo (*) Fecha entidad de accidente de tr                                                                                                    | I no general interior de la decidadade     Regimenta Cienceral      ***********************************                                                                                                    | I nogenitari I na   Pladdad accidentes de trabajo (*) Fecha entidad de accidente de trabajo (*) Fecha entidad de accidente de tra                                                                                                    | Production The   Production mutual TATICC C.C.C. And tecture to de contraction and de la contraction media Opcion mutual TATICC C.C.C. And tecture to de contraction and de la contraction media De production de la contraction de la contraction media De production de la contraction de la contraction media De production de la contraction de la contraction media De production de la contraction de la contraction media De production de la contraction de la contraction media De production de la contraction de la contraction media De production de la contraction de la contraction media De production de la contraction de la contraction media De production de la contraction de la contraction media De production de la contraction media De production de la contraction de la contraction media De production de la contraction de la contraction media De production de la contraction de la contraction media De production de la contraction de la contraction media De production de la contraction de la contraction media De production de la contraction de la contraction de la contraction de la contraction de la contraction de la contraction de la contracti                                                                                                    | In regiment      (*) Entidad accidentes de trabajo (*) Fecha entidad de accidente de trabajo Od ou course Od ou course Opción mutua ITICC C.C.C. Antecesor C.C.C. Antecesor Destruction de regression loncologo de course de course de trabajo Teles ante de regression de course de trabajo Opción mutua ITICC C.C.C. Antecesor Destruction de regression loncologo de course de course de trabajo Destruction de regression loncologo de course de course de trabajo Destruction de regression loncologo de course de course de trabajo Destruction de regression loncologo de course de course de trabajo Destruction de regression loncologo de course de course de trabajo Destruction de regression loncologo de course de course de trabajo Destruction de regression loncologo de course de course de trabajo Destruction de regression loncologo de course de course de trabajo Destruction de regression loncologo de course de course de trabajo de trabajo Destruction de regression loncologo de course de course de trabajo de trabajo Destruction de regression loncologo de course de course de trabajo de trabajo de trabajo Destruction de trabajo de trabajo de actribajo de actribajo de actribajo de actribajo de actribajo de                                                                                                    | Programmed General Código Generapioda Generapioda   (*) Entidad accidentes de trabajo   (*) Entidad accidentes de trabajo Generapioda Generapioda   (*) Entidad accidentes de trabajo (*) Fecha entidad de accidente de trabajo Opción mutua ITICC C.C.C. Antecesor   C.C.C. Antecesor   Province de generapioda Entidad de cottracto la de cottracto neux. Internetion of generapiona for codogo de courte de cottracto neux. Internetion of generapiona for codogo de courte de cottracto neux. Internetion of tractor de sectoridad economica per sentes te sentes as to be de not Codo sectoridad accourte neux. Internetion of tractor de sectoridad economica per sentes te sentes as to be de not Codo sectoridad accourte neux. Internetion of tractor de sectoridad economica per sentes te sentes as to be de codo de ac                                                                                                    |
| Note the second of the second of               |                                                                                                    | Next Add accidentes de trabajo   •) Entidad accidentes de trabajo   •) Cecha entidad de accidente de trabajo   •0 Opcion mutua IT/CC   •C.C. Antecesor   CE Totalizzation de conclus de sense la conclus de sense de conclus de sense de sense de conclus de sense de conclus de sense de conclus de sense de conclus de sense de conclus de sense de sense de conclus de sense de conclus de sense de sense de conclus de sense de sense de conclus de sense de conclus de sense de sense de conclus de sense de conclus de sense de conclus de sense de conclus de sense de conclus de sense de conclus de sense de sense de conclus de sense de sense de conclus de sense de conclus de sense de conclus de sense de conclus de sense de conclus de sense de conclus de sense de sense de conclus de sense de conclus de sense de conclus de sense de conclus de sense de conclus de sense de conclus de sense de conclus de sense de conclus de sense de conclus de sense de conclus de sense de conclus de sense de sense de conclus de sense de conclus de sense de sense de concl                                                                                                    | Tendeda accidentes de trabajo  (*) Fecha entidad de accidente de trabajo  (*) Fecha entidad de accidente de tr                                                                                   |                                                                                                    |                                                                                                    | Tentidad accidentes de trabajo   () Fecha entidad de accidente de trabajo   (0) MCMUTUAL   (0) Opción mutua IT/CC   (2) C.C. Antecesor   Entidad accidentes la trabajo de cardada de accidente de trabajo   (1) MCMUTUAL   (2) Opción mutua IT/CC   (2) C.C. Antecesor   Entidad accidentes la trabajo de cardada de accidente de trabajo   (2) Opción mutua IT/CC   (2) C.C. Antecesor   Entidad accidentes la trabajo de cardada de accidente de trabajo   (2) Opción mutua IT/CC   (2) Opción mutua IT/CC <td< td=""><td>Tended de contracte de trabajo   • De podrá a contidente se de trabajo   • O podrá mutula TFCC   2.C.C. Antecesor   De podrá mutula TFCC   2.C.C. Antecesor   De podrá mutula TFCC De podrá mutula TFCC De podrá mutula TFCC</td><td>Tended events and the second of contract of the second of contract of the second of the second of</td><td><pre>integrand Contract in the property of the property of the</pre></td><td><pre>Numerican state in the control of the decision of the control of the control</pre></td><td>New revenue New revenue     (*) Encidad accidentes de trabajo     (*) Encidad accidentes de trabajo     (*) Encidad accidentes de trabajo     (*) Encidad accidentes de trabajo     (*) Encidad accidentes de trabajo     (*) Encidad accidentes de trabajo     (*) Encidad accidentes de trabajo     (*) Opción mutua IT/CC                                                                                                    </td></td<> | Tended de contracte de trabajo   • De podrá a contidente se de trabajo   • O podrá mutula TFCC   2.C.C. Antecesor   De podrá mutula TFCC   2.C.C. Antecesor   De podrá mutula TFCC De podrá mutula TFCC De podrá mutula TFCC                                                                                                    | Tended events and the second of contract of the second of contract of the second of the second of                                                                                                    | <pre>integrand Contract in the property of the property of the</pre> | <pre>Numerican state in the control of the decision of the control of the control</pre> | New revenue New revenue     (*) Encidad accidentes de trabajo     (*) Encidad accidentes de trabajo     (*) Encidad accidentes de trabajo     (*) Encidad accidentes de trabajo     (*) Encidad accidentes de trabajo     (*) Encidad accidentes de trabajo     (*) Encidad accidentes de trabajo     (*) Opción mutua IT/CC                                                                                                    |
| c) Entidad acoldentes de trabajo c) Fecha entidad de acoldente de trabajo   con Inc. MUTUAL   c) Opción mutual TRCC   c.C.C. Antecesor                                                                                                    | P. Endidad accidentes de trabajo   Opción mutual TFLCC:   C.C. Antecesor   De de resolución de códejo de cuenta de cotezodo nexal.   e de resolución y alignación de códejo de cuenta de cotezodo nexal.   a de resolución y alignación de códejo de cuenta de cotezodo nexal.   e de resolución y alignación de códejo de cuenta de cotezodo nexal.   a de resolución y alignación de códejo de cuenta de cotezodo nexal.   e de resolución y alignación de códejo de cuenta de cotezodo nexal.   a de resolución y alignación de códejo de cuenta de cotezodo nexal.   e de resolución y alignación de códejo de cuenta de cotezodo nexal.   resolución y alignación de códejo de cuenta de cotezodo nexal.   e de resolución y alignación de códejo de cuenta de cotezodo nexal.   resolución y alignación de códejo de cuenta de cotezodo nexal.   e de resolución y alignación de códejo de cuenta de cotezodo nexal.   resolución y alignación de códejo de cuenta de cotezodo nexal.   resolución y alignación de códejo de cuenta de cotezodo nexal.   resolución y alignación de códejo de cuenta de cotezodo nexal.   resolución y alignación de códejo de cuenta de cotezodo nexal.   resolución y alignación de códejo de cuenta de cotezodo nexal.   resolución y alignación de códejo de cuenta de cotezodo nexal.   resolución y alignación de códejo de cuenta de cotezodo nexal.   resolución y alignación de códejo de cuenta de cotezodo nexal.   resolución y alignación de códejo de cuenta de cotezodo nexal.   resolución y alignación de códejo de cuenta de resolución halignación de resolución halignación de resolución halignación de resolución halignación de res                                                                                                    | P. Briddad accidentes de trabajo (*) Fecha entidad de accidente de trabajo   001 Inc: MUTUAL   O Opción mutua IT/CC   C.C.C. Antecesor                                                                                                    | P. Entidad accidentes de trabajo (*) Fecha entidad de accidente de trabajo   001 MC: MUTUAL   00 Opción mutua IT/CC   2.C.C. Antecesor                                                                                                    | P. Entidad accidentes de trabajo (*) Fecha entidad de accidente de trabajo   601 MC: MUTUAL   Opción mutua IT/ICC   2.C.C. Antecesor                                                                                                    | P. Briddad accidentes de trabajo (*) Fecha entidad de accidente de trabajo   001 Inc: MUTUAL   00 Opción mutual IT/CC   2. C.C. Antecesor                                                                                                    | *) Entidad accidentes de trabajo *) Fecha entidad de accidente de trabajo   001 ************************************                                                                                                    | P. Endada accidentes de trabajo (*) Fecha entidad de accidente de trabajo   001 MC: MUTUAL:   00 Opción mutua ITFICC   2. C.C. Antecesor                                                                                                    | P. Endada accidentes de trabajo (*) Fecha entidad de accidente de trabajo   001 MC: MUTUAL:   00 Opción mutua ITFICC   2. C.C. Antecesor                                                                                                    | ************************************                                                                                                    | C) Entidad accidentes de trabajo (*) Fecha entidad de accidente de trabajo   Co MC-MUTUAL   C) Opción mutual ITICC   C.C.C. Antecesor                                                                                                    | C) Entidad accidentes de trabajo (*) Fecha entidad de accidente de trabajo   001 IC-MUTUAL   O Opción mutual IT/CC   C.C.C. Antecesor                                                                                                    |
| Cot MC: MUTUAL     Copción mutua ITCCC   C.C.C. Antecesor   C.C.C. Antecesor     EDE       EDE     EDE     EDE     EDE     EDE     EDE     EDE     EDE     EDE     EDE     EDE     EDE     EDE     EDE     EDE     EDE     EDE     EDE     EDE     EDE     EDE  EDE  EDE  EDE  EDE  EDE  EDE  E                                                                                                    | 01 00.4004/2003   C MUTUAL C MUTUAL C M                                                                                                    | 01 IC: MUTUAL   Opción mutua IT/CC C.C. C. Antecesor   International de contrata de contrata de contr                                                                                                    | 001 INC-MUTUAL     00pción mutua IT/CCC   2.C.C. Antecesor     00pción mutua IT/CCC   2.C.C. Antecesor     00pción mutua IT/CCC     2.C.C. Antecesor     01pción mut                                                                                                    | 001 IC: MUTUAL     00pción mutua IT/ICC                                                                                                    | 001 IC: MUTURAL   C public mutual IT/ICC: C.C.C. Antecesor   C.C.C. Antecesor   E More selection of elements interprotion y asignation de odopo de cuerta de oteración motal    al EMPRESA FICTICA or " 007/033358 Nacionalisad E parta Numero Empresa TGS 2000035   p Catalogue de oteración inicial   con metados con (9 son colgentos:   c action inicial   con (9 son colgentos:   c action inicial   con (9 son colgentos:   c action inicial   con (9 son colgentos:   c action inicial   con (9 son colgentos:   c action inicial   con (9 son colgentos:   c action inicial   con (9 son colgentos:   c action inicial   con (9 son colgentos:   c action inicial   con (9 son colgentos:   c action inicial c action inicial c action ini                                                                                                    | Opcion mutual TICC   C.C. Antecesor                                                                                                    | Opcion mutual TFICC   C.C. Antecesor                                                                                                    | Opcion mutual TFICC   C.C. Antecesor                                                                                                    | Opcion No. MUTUAL   Opcion   Dopcion Numerican   Opcion   C.C. Antecesor   Dependent nutual IT/CC   C.C. Antecesor   Dependent nutual IT/CC   C.C. Antecesor Dependent nutual IT/CC C. Anteopendent nutual IT/CC C. Anteopendent nutual IT/CC C. Anteopendent nutual IT/CC C. Anteopendent nutual IT/CC C. Anteopendent nutual                                                                                                    | 01 IC: MUTUAL   02004000000000000000000000000000000000                                                                                                    | 01 IC: MUTUAL     0 Opción mutual IT/CC:   C.C.C. Antecesor   0                                                                                                    |
|                                                                                                    | C C C Antecesor  C C C Antecesor  C C C Antecesor  C C C Antecesor  C C C Antecesor  C C C Antecesor  C C C Antecesor  C C C Antecesor  C C C C Antecesor  C C C C Antecesor  C C C C Antecesor  C C C C C C C C C C C C C C C C C C C                                                                                                    |                                                                                                    | D Opción mutua IT/CC C.C.C. Antecesor                                                                                                    | D Opción mutual TF/CC<br>C.C.C. Antecesor<br>DE<br>Voto nemerano Conctorio Identificación de empresa incorposito y asignación de cidição de cuenda de cotización inicial<br>u EXPRESA FICTICA. OF 087783358 Nacionalidad Expla Numero Empresa ToS 2009035<br>colón y asignación de ecotización inicial<br>es marastas con (*) sor soligatorios<br>s Gestión<br>NAE09<br>po                                                                                                    | C Opción mutua IT/CC C.C.C. Antecesor  DE  Vio angressa hocrpointy assessable de otización y assessable de otización notat  a EuresSA FICTICA. OF 089703335 Nacionalistad Expaila Numero Empresa ToSS 2000935  polón y asignación de otidigo de cuenta de otización inicial  se destión NAE9  po  C4420  To                                                                                                    | C Opción mutual T/CC C.C.C. Antecesor                                                                                                    |                                                                                                    |                                                                                                    | C Opción mutual T/CC C.C.C. Antecesor                                                                                                    |                                                                                                    | Copción mutual T/CC C.C.C. Antecesor  C.C.C. Antecesor  EDE  EDE  EDE  EDE  EDE  EDE  EDE  E                                                                                                    |
| ai EXPRESA PICITICA OF 087783336 Nacionalidad Equata Numero Empresa TOSS 2009835                                                                                                    | al BARRESA FICTICIA OF 687/83338 Nacionalidad Equata Numero Empresa TGS 2006835<br>polón y asignación de código de cuenta de cotización inicial<br>cor matator on (*) son colipatorias<br>s Cestión<br>NAE69<br>too<br>contractor o de conditór con la actividad econômica que realca la empresa. Si lo que se solota es un CCC secundario, la CNAE no podrá ser la misma que la del ofo CCC asignado al mismo empresano, para el mismo régimen y provincia.<br>Facional TRL<br>Facional CCC secundario, la CNAE no podrá ser la mismo que la del ofor CCC asignado al mismo empresano, para el mismo régimen y provincia.                                                                                                    | al EXPERESA FICTIOL OF 089789338 Nacionalisad Expaña Numero Empresa TGSS 28098935<br>polón y asignación de código de cuenta de cotización inicial<br>cor marcetor cor (*) sor asignación de código de cuenta de cotización inicial<br>cor anacetor cor (*) sor asignación de código de cuenta de cotización inicial<br>cor anacetor cor (*) sor asignación de código de cuenta de cotización inicial<br>cor anacetor (*) sor asignación de código de cuenta de cotización inicial<br>cor anacetor (*) sor asignación de código de cuenta de cotización inicial<br>cor anacetor (*) sor asignación de código de cuenta de cotización inicial<br>con anacetor (*) sor asignación de código de cuenta de cotización inicial<br>con anacetor (*) sor asignación de cotine de cotine de cotización inicial<br>con anacetor (*) sor asignación al mismo empresario, para el mismo régimen y provincia.                                                                                                    | ai EVARESSA FUCCIOL     CVF     0007000000000000000000000000000000000                                                                                                    | al EURRESA FICTICIA OF 089793333 Nacionalidad Equità Numero Empresa YGSS 2000035<br>colón y asignación de código de cuenta de cotización inicial<br>or marados con (*) son abigatorios<br>s Gestión<br>NAE09<br>po                                                                                                    | al EURRESA FICTIOL OI 0 000703333 Nacionalida Equata Numero Empresa TGSS 2000035<br>polón y asignación de código de cuenta de cotización inicial<br>so destano<br>so destano<br>vereaded con (9 son colgenoids<br>so destano<br>vereaded con (9 son colgenoids<br>so destano<br>vereaded con (9 son colgenoids<br>so destano<br>vereaded con (9 son colgenoids<br>so destano<br>vereaded con (9 son colgenoids<br>so destano<br>vereaded con (9 son colgenoids<br>so destano<br>vereaded con (9 son colgenoids<br>so destano<br>vereaded con (9 son colgenoids<br>vereaded con (9 son colgenoids<br>v | a Bueness Arcinota C W 6 08793333 Nacionalizat E-ganta Nacionalizat E-ganta S 2000035   Control a scholar de coltación Inicial   con macator (*) son objetnora:   S Cestión   con macator (*) son objetnora:   S Cestión (*) Con objetnora: S Cestión (*) Con objetnora: S Cestión (*) Con objetnora: S Cestión (*) Cestión (*) Cestió                                                                                                    | a) BARRESA FICICIA a) P   POINT DATA CONTRACTOR DATA CONTRACTOR DATA                                                                                                    | a) BARRESA FICICIA a) P   b) BARRESA FICICIA a) P   b) BARRESA FICICIA b) BARRESA FICICIA   b) b) BARRESA FICICIA b) BARRESA FICICIA   b) b) BARRESA FICICIA b) BARRESA FICICIA   b) b) BARRESA FICICIA b) BARRESA FICICIA   b) b) BARRESA FICICIA b) BARRESA FICICIA   b) b) BARRESA FICICIA b) BARRESA FICICIA   b) b) BARRESA FICICIA b) BARRESA FICICIA   b) b) BARRESA FICICIA b) BARRESA FICICIA   b) BARRESA FICICIA b) BARRESA FICICIA   b) BARRESA FICICIA b) B                                                                                                    | ai BAPESA FUTCIO Of 08793338                                                                                                    | iai EXPERESA PICITICA OF 08793335 Nacionalidad Equata Numero Empresa TGS 2000035  pición y asignación de código de cuenta de cotización inicial  por macastra or 19 por objeteros  por anacteros on 19 por objeteros  processor 19 por objeteros  processor 19 por objeteros processor 19 por objeteros  processor 19 por objeteros  processor 19 por objeteros  procesor 19 por objeteros processor 19 po       | iai EVPEESA PICITICA OF 0878333 Nacionalidat Equata Numero Empresa TOS 200833<br>PICIÓN Y 8/2 PICIÓN de CÓCIgo de cuenta de cotización inicial<br>por macesor of 9 or olganoros<br>SAESO<br>TALES<br>10 anotos no este campo ha de conterior o la actividad econterior que restela la empresa. Si lo que este date esto CCC secundario, la CNAE no podrá ser la memo aque la del efor CCC asignado al memo empresano, para el memo régimen y provinda.<br>10 anotos no este campo ha de conterior o la actividad econterior que restela la empresa. Si lo que este date esto CCC secundario, la CNAE no podrá ser la memo que la del efor CCC asignado al memo empresano, para el memo régimen y provinda.<br>10 anotos no este campo ha de conterior co la actividad econterior que restela la empresa. Si lo que este date esto CCC secundario, la CNAE no podrá ser la memo que la del efor CCC asignado al memo empresano, para el memo régimen y provinda.<br>10 anotos no este campo ha de conterior co la actividad econterior que restela la empresa. Si lo que este date esto CCC secundario, la CNAE no podrá ser la memo que la del efor CCC asignado al memo empresano, para el memo régimen y provinda.<br>10 anotos no este campo ha de conterior co la actividad econterior que restela es un CCC secundario, la CNAE no podrá ser la memo que la del efor CCC asignado al memo empresano, para el memo régimen y provinda.<br>10 anotos no este campo ha de conterior co la actividad e conterior que restela es un CCC secundario, la CNAE no podrá ser la memo que la del efor CCC asignado al memo empresano, para el memo régimen y provinda.<br>10 anotos no este campo ha de conterior conterior de la del del conterior conterior de actividad                                                                                                    |
| ipción y asignación de código de cuenta de cotización inicial  eor marades en (% sen esignación  con Estión  con Estión  con Estión  con este camo ha de concider con la actividad econômica que realiza la emorea. Si lo que se solda es un CCC secundario, la CNAE no podrá ser la misma que la del otro CCC asionado al mismo empresario, para el mismo régimen y provincia.                                                                                                    | pclón y asignación de código de cuenta de cotización inicial  cor metados on (*) so objetorios  s destión  NAE69  to  covactos  covactos                                                                                                    | pclón y asignación de código de cuenta de cotización inicial  cor merados con (*) son objectorios  so Gestión  so Gestión  son de contractoria de contractoria de contractoria de la provincia de la provincia de la del dos CCC asignado al mismo empresario, para el mismo régimen y provincia.                                                                                                    | as Ignación de código de cuenta de cotización inicial  as restato con (9 son obliganose s Gestión NAE99  po Cuezo S                                                                                                    | pclón y asignación de código de cuenta de cotización inicial es merados con (*) ser objectrios s Gestión NAE09 po CMAED9 To                                                                                                    | pclón y asignación de código de cuenta de cotización inicial<br>cos mezados con (9 son colgenorios<br>Is Cestión<br>NAEO9<br>po CAAEOR To                                                                                                    | pclón y asignación de código de cuenta de cotización inicial<br>cos metados con (9 son objetnos:<br>S CESIÓN<br>NAEO9<br>por lo duezos de concidir con la actividad económica una restata la empresa. Si lo que se solcita es un CCC secundario, la CNAE no podrá ser la misma que la del ofo CCC asignado al mismo empresario, para el mismo régimen y provincia.<br>Regimen TRL Focha ínicio de actividad                                                                                                    | peción y asignación de código de cuenta de cotización inicial<br>cor mesoars or (*) sor objerona:<br>S GESIÓN<br>NAEG9<br>por oblecondar con la actividad econtónic con la actividad econtónic que se solcta es un CCC socundario, la CNAE no podrá ser la misma que la del ofo CCC asignado al mismo empresario, para el mismo régimen y provincia.<br>per oblecondor con la actividad econtónic que realiza la empresa. Si lo que se solcta es un CCC socundario, la CNAE no podrá ser la misma que la del ofo CCC asignado al mismo empresario, para el mismo régimen y provincia.<br>per oblecondor con la actividad econtónic que realiza la empresa. Si lo que se solcta es un CCC socundario, la CNAE no podrá ser la misma que la del ofo CCC asignado al mismo empresario, para el mismo régimen y provincia.<br>per oblecondor de la del ofo CCC asignado al mismo empresario, para el mismo régimen y provincia.<br>per oblecondor de la del ofo CCC asignado al mismo empresario, para el mismo régimen y provincia.<br>per oblecondor de la del ofo CCC asignado al mismo empresario, para el mismo régimen y provincia.<br>per oblecondor de la del ofo CCC asignado al mismo empresario, para el mismo régimen y provincia.<br>per oblecondor de la del ofo CCC asignado al mismo empresario, para el mismo régimen y provincia.<br>per oblecondor de la del ofo CCC asignado al mismo empresario, para el mismo régimen y provincia.<br>Per oblecondor de la del ofo CCC asignado al mismo empresario, para el mismo empresario, para el mismo régimen y provincia.                                                                                                    | peción y asignación de código de cuenta de cotización inicial<br>cor mesoars or (*) sor objerona:<br>S GESIÓN<br>NAEG9<br>por oblecondar con la actividad econtónic ou la actividad econtónic que se solcita es un CCC secundario, la CNAE no podrá ser la misma que la del ofo CCC asignado al mismo empresario, para el mismo régriner y provincia.<br>per oblecondor con la actividad econtónic que se solcita es un CCC secundario, la CNAE no podrá ser la misma que la del ofo CCC asignado al mismo empresario, para el mismo régriner y provincia.<br>per oblecondor con la actividad econtónic que se solcita es un CCC secundario, la CNAE no podrá ser la misma que la del ofo CCC asignado al mismo empresario, para el mismo régriner y provincia.<br>per oblecondor con la actividad econtónic que se solcita es un CCC secundario, la CNAE no podrá ser la misma que la del ofo CCC asignado al mismo empresario, para el mismo régriner y provincia.<br>per oblecondor con la actividad econtónic que se solcita es un CCC secundario, la CNAE no podrá ser la misma que la del ofo CCC asignado al mismo empresario, para el mismo régriner y provincia.<br>per oblecondor con la actividad econtónic que se solcita es un CCC secundario, la CNAE no podrá ser la misma que la del ofo CCC asignado al mismo empresario, para el mismo régriner y provincia.<br>per oblecondor con la actividad econtónic que se solcita es un CCC secundario, la CNAE no podrá ser la misma que la del ofo CCC asignado al mismo empresario, para el mismo régriner y provincia.<br>per oblecondor con la actividad econtónic que se actividad<br>per oblecondor con la actividad econtónic que se actividad<br>per oblecondor con la actividad econtónic que se actividad<br>per oblecondor con la actividad econtónic que se actividad<br>per oblecondor con la actividad econtónic que se actividad<br>per oblecondor con la actividad econtónic que se actividad<br>per oblecondor con la actividad econtónic que se actividad<br>per oblecondor con la actividad econtónic que se actividad<br>per oblecondor con la actividad econtónic                                                                                   | pclón y asignación de código de cuenta de cotización inicial<br>cos marcesos en (9 sor objecnos:<br>SO Gestión<br>SAREO 9<br>por ente consortir de consortir con la actividade económica que represa: Si lo que se solcita es un CCC secundario, la CNAE no podrá ser la misma que la del ofor CCC asignado al mismo empresario, para el mismo represario, para el mismo represario, para el mismo represario, para el mismo represario, para el mismo represario, para el mismo regresario y provincia.<br>Seguinan TRL Focha ínicio de actividad                                                                                                    | ipción y asignación de código de cuenta de cotización inicial<br>eos maraces co (*) so colperators<br>eos Gestión<br>ENAEDO<br>apor o colperators<br>to anotador co na actividad económica que reales la empresa. Si lo que se sociate es un CCC secundario, la CNAE no podrá ser la misma que la del ofro CCC asignado al mismo empresano, para el mismo régimen y provinda.<br>apor o teorgo de conócider con la actividad económica que reales la empresa. Si lo que se sociate es un CCC secundario, la CNAE no podrá ser la misma que la del ofro CCC asignado al mismo empresano, para el mismo régimen y provinda.<br>apor o teorgo de conócider con la actividad económica que reales la empresa. Si lo que se sociate es un CCC secundario, la CNAE no podrá ser la misma que la del ofro CCC asignado al mismo empresano, para el mismo régimen y provinda.<br>apor o teorgo de conócider con la actividad económica que reales la empresa. Si lo que se sociate es un CCC secundario, la CNAE no podrá ser la misma que la del ofro CCC asignado al mismo empresano, para el mismo régimen y provinda.                                                                                                    | ipción y asignación de código de cuenta de cotización inicial<br>oor maraces co (*) ser asignación<br>So Gestión<br>SNAE99<br>ago CMAE09<br>TRL FOR DE COMEDE A ENTRES I la empresa. Si lo que se social es un CCC secundario, la CNAE no podrá ser la misma que la del ofro CCC asignado al mismo empresano, para el mismo régimen y provincia.<br>Ago Decomorian TRL Focha inicio de actividad<br>ago Composition CCC asignado al mismo empresano, para el mismo régimen y provincia.                                                                                                    |
| os Gestión                                                                                                    | sos macadas cor (9) sos cábigaronas<br>S GESIÓN<br>NAEGO<br>tovate do esta campo ha de coincidir con la actividad econômica que realiza la empresa. Si lo que se soloita es un CCC secundario, la CNAE no podrá ser la misma que la del ofro CCC asignado al mismo empresario, para el mismo régimen y provencia.                                                                                                    | oos meadats on (9 son oblgannios.<br>S Gestión                                                                                                    | s Gestión<br>NAE09<br>po CNAE09                                                                                                    | s Gestión<br>NAE09<br>po CMAE59                                                                                                    | ose manadate con (9 son obligantica.<br>Is Cestión<br>NAE09<br>go CH4E09                                                                                                    | so analyzada ang (% son oblgannias<br>SA GESIÓN                                                                                                    | so masaaa on (%) so zaliganona.<br>S GESIUN<br>VALEDO<br>Quanta de coincidir con la actividad econtónica que realiza la empresa. Si lo que se solcita es un CCC secundario, la CNAE no podrá ser la misma que la del ofo CCC asignado al mismo empresario, para el mismo régimen y provincia.<br>Quanta de coincidir con la actividad econtónica que realiza la empresa. Si lo que se solcita es un CCC secundario, la CNAE no podrá ser la misma que la del ofo CCC asignado al mismo empresario, para el mismo régimen y provincia.<br>Quanta de coincidir con la actividad econtónica que realiza la empresa. Si lo que se solcita es un CCC secundario, la CNAE no podrá ser la misma que la del ofo CCC asignado al mismo empresario, para el mismo régimen y provincia.                                                                                                    | so maskata on (%) so zálkjevnok<br>S GESIÚN<br>VALEDO<br>Que CALEDO<br>CALEDO<br>CALEDO<br>CALEDO<br>CALEDO<br>TRI<br>COMBO<br>TRI<br>CALEDO<br>TRI<br>CALEDO<br>TRI<br>TRI<br>CALEDO<br>TRI<br>TRI<br>CALEDO<br>TRI<br>TRI<br>CALEDO<br>TRI<br>TRI<br>TRI<br>TRI<br>TRI<br>TRI<br>TRI<br>TRI                                                                                                    | see metaless ce 19 son solgenoiss.                                                                                                    | sos marsados on PJ son solganoros.<br>SAGEDO<br>TALESO<br>to antidado en ester campo ha de concider con la actividad económica que restata la empresa. Si lo que se solcita es un CCC secundario, la CNAE no podrá ser la misma que la del oto CCC asignado al mismo empresario, para el mismo régrinen y provincia.<br>Signiman TRL Focha ínicido de actividad<br>spo Cestopodin Colgo arí Colgo arí Colgo Arí Colgo Escundario de actividad                                                                                                    | toos massaos on (*) son algeorola.                                                                                                    |
| os Gestión<br>CNAE09<br>depo CMAE09<br>To anotado en este camoo ha de concidir con la actividad econòmica que realiza la emoresa. Si lo que se solcia es un CCC secundario, la CNAE no podrá ser la misma que la del otro CCC asionado al mismo empresario, para el mismo régimen v provincia.                                                                                                    | s Gestión<br>NAE09<br>geo CMAE09 To<br>anotado en este campo ha de coincidir con la actividad económica que realiza la empresa. Si lo que se solcita es un CCC secundario, la CNAE no podrá ser la misma que la del otro CCC asignado al mismo empresario, para el mismo régimen y provencia.<br>degimen TRL Fecha ínicio de actividad                                                                                                    | s Gestión<br>NAE09<br>goo CMAE09 To<br>o anotado en este campo ha de coincidir con ta actividad económica que realiza la empresa. Si lo que se solcita es un CCC secundario, la CNAE no podrá ser la misma que la del otro CCC asignado al mismo empresario, para el mismo régimen y provincia.                                                                                                    | s Gestión<br>NAE09<br>po CNAE09                                                                                                    | s Gestión<br>NAE09<br>go CMAE09                                                                                                    | NAE09<br>CMAE09                                                                                                    | s Gestión                                                                                                    | s Gestión<br>NAEG9<br>GVAEG9 COLECTION la actividad económica que realiza la empresa. Si lo que se solcta es un CCC secundario, la CNAE no podrá ser la misma que la del oto CCC asignado al mismo empresano, para el mismo régimen y provincia.<br>Segumen TRL Fecha inicio de actividad<br>secundario de actividad                                                                                                    | s Gestión<br>NAEG9<br>GVAEG9 C<br>condector on la actividad econômica que realiza la empresa. Si lo que se solcita es un CCC secundario, la CNAE no podría ser la misma que la del oho CCC asignado al mismo empresario, para el mismo régimen y provincia.<br>Segmen TRL Focha inicio de actividad<br>secondor o Codego el mismo empresario, para el mismo régimen y provincia.                                                                                                    | Sc Gestion                                                                                                    | os Gestión<br>CNAE99<br>depuit de Campo ha de concider con la actividad econômica que realiza la empresa. Si lo que se solcta es un CCC secundario, la CNAE no podrá ser la misma que la del del oc CCC asignado al mismo empresario, para el mismo régriene y provincia.<br>Signima TRL Fecha inicio de actividad<br>geo Descripción Colgo al del del concider con la del del del concernation de actividad                                                                                                    | os Gestión<br>CNAE09<br>diporto CMAE09<br>diporto con la actividad econômica que realiza la empresa. Si lo que se solcta es un CCC secundario, la CNAE no podá ser la misma que la del ofro CCC asignado al mismo empresario, para el mismo régimen y provincia.<br>Aginomo TRL Fecha inicio de actividad<br>geo Desotpodri Que diporto CCC asignado al mismo empresario, para el mismo régimen y provincia.                                                                                                    |
| onacted<br>depo CMAED9 To Active Company Company | NAE09 COVAE09 COVAE09                                                                                                    | NARE99 CMAE09 CMAE09 CM                                                                                                    | γο CNAE39 Το                                                                                                    | 00 CN4E09 TQ                                                                                                    | NAE09<br>Ga CNAE09                                                                                                    | NAC-D9<br>CVA269 CV<br>anotade on else connectific on la actividad econtómica que realiza la empreta. Si lo que se solcta es un CCC secundario, la CNAE no podrá ser la misma que la del ofo CCC asignado al mismo empresario, para el mismo régimen y provincia.<br>Figo Destroción Collago Interno el Collago Interno el Collago Interno el CCC asignado al mismo empresario, para el mismo régimen y provincia.                                                                                                    | NAE:09     CM4509     CM4509       Good Set Set Set Set Set Set Set Set Set Set                                                                                                    | VALE09     CVAE09       Gov     CVAE09       Composition     CVAE09       Composition     CVAE09       Co                                                                                                    | CMAE99     CMAE99       dpoint     CMAE99       to anotado on este campo ha de coincidir con la actividad económica una represa. Si lo que se solicita es un CCC secundario, la CNAE no podrá ser la misma que la del ofo CCC asignado al mismo empresario, para el mismo régimen y provincia.       tegrismo     TRL       teoritorio     Código       teoritorio     Código                                                                                                    | CNALE99     CMAE99       dpp     CMAE99       to include control to control to actividad económica que realizat la empresa. Si lo que se solicita es un CCC secundario, la CNAE no podrá ser la misma que la del otro CCC asignado al mismo empresario, para el mismo régimen y provincia.       diporte     TRL       goo     Descripción       diporte     Códgo       arí     Techa inicio de actividad                                                                                                    | CNALE99     CMAE99     CMAE999     CMAE999     CMAE999     CMAE999     CMAE                                                                                                    |
| to anotado en este camoo ha de coincidir con la actividad econômica que realiza la empresa. Si lo que se solcila es un CCC secundario. la CNAE no podrá ser la misma que la del otro CCC asignado al mismo empresario, para el mismo régimen y provincia.                                                                                                    | anotado en este campo ha de coincidir con la actividad econômica que realiza la empresa. Si lo que se solcita es un CCC secundario, la CNAE no podrá ser la misma que la del ofor CCC asignado al mismo empresario, para el mismo régimen y provincia.                                                                                                    | a anotado en este campo ha de coincidir con la actividad econômica que realar la empresa. Si lo que se solcita es un CCC secundario, la CNAE no podrá ser la misma que la del otro CCC asignado al mismo empresario, para el mismo régimen y provincia.                                                                                                    |                                                                                                    |                                                                                                    |                                                                                                    | o anotado en este campo ha de coincidir con la actividad económica que parses. Si lo que se solicita es un CCC secundario, la CNAE no podrá ser la misma que la del dor CCC asignado al mismo empresario, para el mismo régimen y provincia.<br>Ago Desorpción Cologo Anto Cologo Anto Colog                                                                                                    | conclution     and conclution is a chividad econômica que regimenta. Is anymenta, is conclution, is CNAE no podrá ser la misma que la del otro CCC asignado al mismo empresario, para el mismo régimen y provincia.       égo     Descripción     TRL       égo     Descripción     Códgo     ef                                                                                                    | conclusion on la actividad econòmica que realiza la empresa. Si lo que se solcita es un CCC secundario, la CNAE no podrià ser la misma que la del otro CCC asignado al mismo empresano, para el mismo régimen y provincia.       Georgeodin     TRL       Georgeodin     Códgo       Marine del concisit con la actividad econòmica que se solcita es un CCC secundario, la CNAE no podrià ser la misma que la del otro CCC asignado al mismo empresano, para el mismo régimen y provincia.       Georgeodin     Códgo       Marine del concisit con la actividad                                                                                                    | to anotado en este campo ha de coincidr con la actividad econòmica que relativa la empresa. Si lo que se solcta es un CCC secundario, la CNAE no podrá ser la misma que la del ofo CCC asignado al mismo empresario, para el mismo régimen y provincia.<br>Segon Descripción Colago al Colago al relatividad econòmica que la del ofo CCC asignado al mismo empresario, para el mismo régimen y provincia.                                                                                                    | to sinclade on ester campo ha de coincidir con la actividad econòmica que realiza la empresa. Si lo que se solcta es un CCC secundario, la CNAE no podrá ser la misma que la del del OCCC asignado al mismo empresario, para el mismo régimen y provincia.<br>Agrinan TRL Fecha Inicio de actividad economica de actividad economica de actividad economic     | to anotado en este campo ha de coincidir con la actividad econòmica que realiza la empresa. Si lo que se solcita es un CCC secundario, la CNAE no podrá ser la misma que la del otro CCC asignado al mismo empresario, para el mismo règimen y provincia.<br>Régimen TRL Fecha Inicio de actividad                                                                                                    |
| to anotado en este campo na de coincidir con la actividad economica due realiza la empresa. Si lo due se soicita es un CCC secundario, la CNAE no podra ser la misma due la del otro CCC asidnado al mismo empresario, para el mismo redimen y provincia.                                                                                                    | amotado en este campo na de concertor in a actividade economica que reapresa, sin o que se solicita es un U.C. secundarino, a U-Naz- no porar a erra misma que a de ion o U.C. secundarino, para el mismo empresanto, para el mismo regiment y provincia.<br>égriment TRL Fecha inicio de actividad                                                                                                    | o anotado en este Campo na de concoir con la actividad economica que realiza la empresa. Si lo que se socia es un CCC secundano, la CNAE no podra ser la misma que la del otro CCC asignado al mismo empresano, para el mismo regimen y provincia.                                                                                                    |                                                                                                    |                                                                                                    |                                                                                                    | a anotado en este campo na se concertor na acriveza e contence que reaccia empresa. Si to que se sociale es un LUC secundante, la Civice no porta ser la militaria que a social e a dentro do Cut asignamento a mismo empresanto, para el mismo regrenanto, para el mismo regrenanto                                                                                                    | Samotado en estes campo ha se conscort con la actividad escritornica que reacit a empresa. Si o que se socia es un DUC secundanto, la Civite no pora ser la militima que a se ono DUC asignamenta maismo empresanto, para el mismo regrenanto para el mismo regrenanto para el mismo regrenan<br>El mismo regrenanto para el mismo regrenanto para el mismo regrenanto para el mismo regrenanto para el mismo regrenanto para el mismo regrenanto para el mismo regrenanto para el mismo regrenanto para el mismo regrenanto para el mismo r                                                                                      | Samotado en estes campo ha se conscort con la actividade escritornica que resuel al empresa. Si o que se sociale es un DUC secundanto, la Curve no porta ser a materia que a la ela ora DUC asgundante empresanto, para el materio regimento y provincia.<br>Segunda de conscort con la actividade escritornica que resuel al empresa. Si o que se sociale es un DUC secundanto, la Curve no porta ser a materia que a la ela ora DUC asgundante empresanto, para el materio regimento y provincia.<br>Segunda de conscort con la actividade escritornica que resuel al empresa. Si o que se sociale es un DUC secundanto, la Curve no porta ser a materia que a la ela ora DUC asgundante empresanto, para el materio regimento y provincia.                                                                                                    | a anotado a ne rese campo na or concorte con la activisad economica que reseat a empresa. Si o que se socia es un ULU secundano, a U.N.e. no porta ser la mitima que a socia de actividad<br>Bigliminan TIL Focha Inicio de actividad<br>sego Desençocim Que reseat a empresa. Si o que se socia es un ULU secundano, a U.N.e. no porta ser la mitima que a socia de morto C.L. asignado a mismo empresano, para el mismo regresaro, para el mismo regresaro, para el mismo regres<br>El desençoción de actividad                                                                                                    | to anotace on teste campo ha de otres campo ha de contente que testa a empresa. Si o que se socia se un CUC secundante, la civita de a de otre CUC asgrando al matterio que testa de materia que testa de anotación de contente de actividad<br>Significant TRL Ficha Inicio de actividad                                                                                                    | to anotabol on tests campo ha de comonar con a activada e conomica que reacta a empresa. Si o que se parce es un CLU secundanto, la C.Vue: no pora ser la minima que e a do con o CLU asylanda al minimo empresanto, para el minimo regresanto, para el minimo regresant                                                                                                    |
| Régimen TRL Fecha Inicio de actividad                                                                                                    |                                                                                                    | kegimen IRL Fecha inicio de actividad                                                                                                    | and the second second                                                                                                    |                                                                                                    | o anotado en este campo na de componi da que realiza na empresa. Si lo que se solona es un oco secondano, la orivez no podra ser la misma que la del pro oco asignado al mismo empresano, para el mismo regimen y provincia.                                                                                                    | igo Descripción 🖏 Oligo er 🖏                                                                                                    | igo Descripción 🐧 Código #/ 🐧                                                                                                    | igo Descripción 🐧 Código # 1 🐧                                                                                                    | igo Descripción 🖏 Cóligo dr 🖏                                                                                                    | digo Descripción 🖏 Cóligo M 🖏                                                                                                    | digo Descripción 🖏 Código et 🖏                                                                                                    |
|                                                                                                    | loo Descripción To Código M To To                                                                                                    |                                                                                                    | amoraso en este campo na de comorar con la acrividad economica que realiza la empresa. Si lo que se solota es un CCC secundano, la CNAE, no podra ser la misma que la del dro CCC asignado al mismo empresario, para el mismo régimen y provincia.<br>égimen TRL Fecha inicio de actividad                                                                                                    | e arrosaco en este campo na de concoar con la acruvad économica que featiza la empresa. Si lo que se solcita es un CCC secundano, la CNAE: no podría ser la misma que la del otro CCC asignado al mismo empresario, para el mismo règimen y provincia.<br>égimen TRL Fecha inicio de actividad                                                                                                    | Vágimen TRL Fecha inicio de actividad                                                                                                    |                                                                                                    |                                                                                                    |                                                                                                    |                                                                                                    |                                                                                                    |                                                                                                    |
| digo Descripción 🖏 Cóligo M 🖏                                                                                                    |                                                                                                    | bo Theodolu J Coob III J Coob                                                                                                    | amosao en este campo na oe concoar con la acrivosad economica que reateza la empresa. Si lo que se solota es un CCC secundano, la CNAe no podra ser la misma que la del otro CCC asignado al mismo empresario, para el mismo régimen y provincia.<br>égimen TRL Fecha Inicio de actividad<br>po Desorpolón To Código ar To Código ar To Código ar To Código ar Código Código Códi                                                                               | aronado en esse campo na de concoir con la acrividad économica que reaeza la empresa. Si lo que se solcita es un CCC secundano, la CNAE no podra ser la misma que la del dor CCC asignado al mismo empresario, para el mismo régimen y provincia.<br>Áglimen TRL Fecha inicio de actividad<br>po Descripción Colo de actividad<br>Códago Information Colo de actividad<br>Códago Information Colo de actividad<br>Códago Information Colo de actividad<br>Colo de actividad<br>Colo de act                                                                                                    | Kłajmen     TRL     Fecha inklo de actividad       typo     Descripción     Čółago     fr                                                                                                    |                                                                                                    |                                                                                                    |                                                                                                    |                                                                                                    |                                                                                                    |                                                                                                    |
| dapo     Descripción     Collago     M     Coll       Entidad accidentes de trabajo     (1) Fecha entidad de accidente de trabajo                                                                                                    | ntidad accidentes de trabajo (1) Fecha entidad de accidente de trabajo                                                                                                    | goo     Lescorpcont     n     Coops     If     n       cintidad accidentes de trabajo     (*) Fecha entidad de accidente de trabajo     (*)                                                                                                    | amosano en see campo na oe concort on la acrivadad economica que reasta la empresa. Si lo que se socita es un UCC secundano, la CANAe no podra ser la misma que la del otro CCC asignado al mismo empresario, para el mismo règrimen y provincia.<br>églimen TRL Fecha inicio de actividad<br>po Desorgocin Color de la del trabajo<br>tilida accidentes de trabajo<br>(1) Fecha entidad de accidente de trabajo                                                                                                    | amosao en eses campo na oe concoar con la acrividad économica que reasez la empresa. Si lo que se solcita es un CUC secundario, la CNAe. ho podra ser la misma que la del drio COC asignado al mismo empresario, para el mismo règrimen y provinda.<br>(égrimen TRL Fecha inicio de actividad<br>po Descripade Codago el rel Codago el rel COC asignado al mismo empresario, para el mismo règrimen y provinda.<br>Códago el rel Codago el rel Codago el rel Codago el rel COC asignado al mismo empresario, para el mismo règrimen y provinda.                                                                                                    | Image: Market Market M<br>Market Market Market Market Market Market Market Market Market Market Market Market Market Market Market Market Market Market Market Market Market Market Market Market Market Market Market Market Market Market Market Market Market Mark                                                                                | initiad accidentes de trabajo (1) Fecha entidad de accidente de trabajo                                                                                                    | intidad accidentes de trabajo (1) Fecha entidad de accidente de trabajo                                                                                                    | intidad accidentes de trabajo (") Fecha entidad de accidente de trabajo                                                                                                    | Entidad accidentes de trabajo (1) Fecha entidad de accidente de trabajo                                                                                                    | Entidad accidentes de trabajo (1) Fecha entidad de accidente de trabajo                                                                                                    | Entidad accidentes de trabajo (*) Fecha entidad de accidente de trabajo                                                                                                    |
| depc     Description     Collage     M     Coll       Entidad accident     cell     cell     cell       depc     Entidad AF     Cell     cell                                                                                                    | ntidad accidentes de trabajo (*) Fecha entidad de accidente de trabajo  po Emiser AT  T                                                                                                    | Sport     Description     Codeps     Iff     Codeps     Iff     Codeps     Iff       initiad accidentes de trabajo     (*) Fecha entidad de accidente de trabajo     (*) Fecha entidad de accidente de trabajo     (*)       sport     Entesde AT     Tot     (*)                                                                                                    | amorano ma exe comporte de reseata en presa son par se comporte de resulta en presa son par se comporte de resulta en presa so                                                                                  | concursoe on enses campo na do concortor on la activadad economica que inasca la empresa. Si lo que se sudca es un CUC secundario, la CIALe: no portar ser la misma que la del del del COC adginado al mismo empresario, para el mismo régime my provincia.       goo     Descripación     CAdgoo     atriana que la del del del COC adginado al mismo empresario, para el mismo régime my provincia.       goo     Descripación     CAdgoo     atriana que la del del coc COC adginado al mismo empresario, para el mismo régime my provincia.       goo     Descripación     CAdgoo     atriana que la del del coc COC adginado al mismo empresario, para el mismo régime my provincia.       goo     Descripación     CAdgoo     atriana que la del del coc COC adginado al mismo empresario, para el mismo régime my provincia.       goo     Descripación     CAdgoo     atriana que la del del coc COC adginado al mismo empresario, para el mismo régime my provincia.       goo     Descripación     CAdgoo     atriana que la del del coc COC adginado al mismo empresario, para el mismo régime my provincia.       goo     Descripación     CAdgoo     atriana que la del del coc COC adginado al mismo empresario, para el mismo régime my provincia.       goo     Descripación     CAdgoo     atriana que la del del coc COC adginado al mismo empresario, para el mismo régime my provincia.       goo     Descripación     CAdgoo     atriana que la del del coc coc adginado al mismo empresario, para el mismo regime many que la del del coc coc adginado al mismo empresario, para el mismo regime many que la del del del coc a                                                                                                    | Kłajmen         TRL         Fecha inklós de actividad           tpor         Descripción         Cólago         mí         mí           ntidad accidentes de trabajo         (r) Fecha entidad de accidente de trabajo         (r)           por         Encoder AT         Total         Encoder AT                                                                                                    | initiada accidentes de trabajo (°) Fecha entidad de accidente de trabajo<br>Rejo <u>Encede AT To </u>                                                                                                    | ntidad accidentes de trabajo (°) Fecha entidad de accidente de trabajo<br>Igo Endes AT 🖏                                                                                                    | ntidad accidentes de trabajo (°) Fecha entidad de accidente de trabajo<br>Igo Endes AT T                                                                                                    | Enddad accidentes de trabajo (1) Fecha entidad de accidente de trabajo<br>Spor Enddad AT To C                                                                                                    | Entidad accidentes de trabajo (*) Fecha entidad de accidente de trabajo<br>depo Entedad AF 🖏 🕃                                                                                                    | Enlidad accidentes de trabajo (*) Fecha enlidad de accidente de trabajo<br>expo Enladad AT 🖏                                                                                                    |
| depon     Description     Collage     M     Coll       Entidad accidentes de trabajo     (*) Ficcha entidad de accidente de trabajo       depon     Entidad AT     (*)                                                                                                    | initial accidentes de trabajo     (*) Fecha entidad de accidente de trabajo       igo     Entidad AT       idón mutua IT/CC                                                                                                    | gap     Description     Codeps     Iff     Codeps     Iff       initial accidentes de trabajo     (*) Fecha entidad de accidente de trabajo     (*) Fecha entidad de accidente de trabajo       igo     Entestad AT     To     Iff                                                                                                    | amousoe reser campo na oe concort on la acrivada decinimica que reaza la empresa. Silo que se socita es un CUC secundano, la CUALe no porta ser la minima que la del otro CCC asignado al minimo empresario, para el minimo règrimen y provincia.<br>égrimen TRL Pecha inicio de actividad<br>po Exercipidan Collega de trabajo (1) Pecha entidad de accidente de trabajo<br>po Entidad Accidentes de trabajo (1) Pecha entidad de accidente de trabajo<br>sino mutua IT/CC                                                                                                    | amouse are sets at appoint a ocionador con la activadad deconomica que reaset al empresa. Si lo que se solcita es un CUC secundario, la CNAe: no podra ser la misma que la del dor COC asignado al mismo empresario, para el mismo regimensario, para el mismo regimensario, para el mismo                                                                                                    | Kłajmen     TRL     Fecha inklós de actividad       tgon     Descripción     Código     inf       inflada accidentes de trabajo     (r) Fecha enddad de accidente de trabajo     Image: Strate accidente de trabajo       tgon     Encesa AT     Image: Strate accidente de trabajo       cóln mutua IT/CC     Image: Strate accidente de trabajo                                                                                                    | initiad accidentes de trabajo (°) Fecha entidad de accidente de trabajo<br>geo Enceder AT CO                                                                                                    | Initial accidentes de trabajo (°) Fecha entidad de accidente de trabajo<br>geo Emere AT Co<br>ción mutua IT/CC                                                                                                    | Initial accidentes de trabajo (°) Fecha entidad de accidente de trabajo<br>geo Entese AT Co<br>ción mutua IT/CC                                                                                                    | Enddad accidente de trabajo (1) Fecha entidad de accidente de trabajo<br>ago Endea AT Co                                                                                                    | Entidad accidentes de trabajo depo  fondea 47  tion mutua IT/CC                                                                                                    | Enláda accidentes de trabajo (*) Fecha enlídad de accidente de trabajo<br>depo <u>Endesa AT T</u>                                                                                                    |
| to anotado en este campo ha de coinciár con la actividad econômica que realiza la empresa. Si lo que se solcita es un CCC secundario. la CNAE no podrá ser la misma que la del otro CCC asionado al mismo empresario, para el mismo réarien y provincia.                                                                                                    | o anotado en este campo ha de coincidir con la actividad econòmica que realiza la empresa. Si lo que se solota es un CCC secundario, la CNAE no podrá ser la misma que la del otro CCC asignado al mismo empresario, para el mismo régimen y provincia.                                                                                                    | o anotado en este campo ha de coincidir con la actividad econômica que nealiza la empresa. Si lo que se solcita es un CCC escundario, la CHAE no podrá ser la misma que la del otro CCC asignado al mismo empresario, para el mismo régimen y provincia.                                                                                                    |                                                                                                    |                                                                                                    |                                                                                                    | o antolado en este campo ha de coincidir con la actividad econòmica que nealiza la empresa. Si lo que se solota es un CCC secundario, la CNAE no podrá ser la misma que la del otro CCC asignado al mismo empresario, para el mismo règrimen y provincia.<br>Végimen TRL Fecha inicio de actividad<br>rego desorpación con la concentrativa de la del otro CCC asignado al mismo empresario, para el mismo règrimen y provincia.                                                                                                    | o anotado en este campo ha de coincidir con la actividad econòmica que realiza la empresa. Si lo que se solata es un CCC secundario, la CNAE no podrá ser la misma que la del otro CCC asignado al mismo empresario, para el mismo règrimen y provincia.<br>Ásigmen TRL Fecha inicio de actividad<br>ligo Desorposin Gogo Ir Gogo Ir Gogo                                                                                      | o anotado en este campo ha de coincidir con la actividad econòmica que realiza la empresa. Si lo que se solata es un CCC secundario, la CNAE no podrá ser la misma que la del otro CCC asignado al mismo empresario, para el mismo règrimen y provincia.<br>Ásigmen TRL Fecha inicio de actividad<br>ligo Desorposin Gogo Ir Gogo Ir Gogo                                                                                                  | o antolado en este campo ha de coincidir con la actividad econòmica que realiza la empresa. Si lo que se solicita es un CCC secundario, la CNAE no podrá ser la misma que la del otro CCC asignado al mismo empresario, para el mismo régimen y provincia.<br>Alegimen TRL Fecha inicio de actividad<br>apo Desorpodin Que do Que do Que   | to anobado en este campo ha de conicidir con la actividad econòmica que realtiza la empresa. Si lo que se solicita es un CCC secundario, la CNAE no podría ser la misma que la del otro CCC asignado al mismo empresario, para el mismo règimen y provincia.<br>Régimen TRL Fecha inicio de actividad<br>Régimen Codepo de de conòmica que realtiza la empresa. Si lo que se solicita es un CCC secundario, la CNAE no podría ser la misma que la del otro CCC asignado al mismo empresario, para el mismo règimen y provincia.                                                                                                    | to anotado en este campo ha de coincidir con la actividad econômica que realiza la empresa. Si lo que se solicita es un CCC secundario, la CNAE no podrá ser la misma que la del otro CCC asignado al mismo empresario, para el mismo régimen y provincia.<br>Régimen TRL Fecha Inicio de actividad<br>régio Descripción Colgo Cólgo Mino Colgo Estividad                                                                                                    |
| Régimen TRL Fecha inicio de actividad                                                                                                    |                                                                                                    | kegmen IRL Fecha inicio de actividad                                                                                                    | a sanarana na aran campa na na coinciar con la activitada de contrar a cue cale a cuerta acua da cue cale a cuerta carta miema cue la del altro CCC acianada al miema cuerta carta miema cuerta carta miema cuerta carta miema cuerta carta cuerta carta cuerta carta cuerta carta cuerta carta cuerta carta cuerta carta cuerta carta cuerta carta cuerta cuerta c                                                                                                    | a program an artis campa na de concerso can la activizad economica que realiza la empresa. Su la que se soleta se un CCC secondaria y artis añor a cancersia nasa el mismo ampresaria para el mismo anterestia.                                                                                                    | V enviauv en exercicampo na ve comovin con la acomivar contonno que realiza la empresa. Si lo que se succita es un CCC secundano, la Criviz no ponta ser la misma que la der uno CCC asignado al mismo empresano, para el mismo regimañ y provincia.                                                                                                    | ligo Descripción 🖏 Cólogo M 🖏                                                                                                    | ligo Descripción 🖏 Clógo M 🖏                                                                                                    | ligo Descripción 🖏 Clógo M 🖏                                                                                                    | Sigo Descripción 🖏 Cóligo M 🖏                                                                                                    | depo Descripción 🖏 Cólogo #*                                                                                                    | depo Descripción 🖏 Códepo M 🖏                                                                                                    |
|                                                                                                    | lioo Descripción tri                                                                                                    |                                                                                                    | parotado en este campo na de comorar con la acrividad economica que realiza la empresa. Si lo que se solota es un CCC secundano, la CNAE, no podra ser la misma que la del dro CCC asignado al mismo empresario, para el mismo régimen y provincia.<br>Égimen TRL Fecha inicio de actividad                                                                                                    | parotapo en este campo na de concoar con la actividad économica que reatizat a empresa. Si lo que se solcita es un CCC secundano, la CNAE no podría ser la misma que la del dor OCC asignado al mismo empresario, para el mismo régimen y provincia.<br>égimen TRL Fecha inicio de actividad                                                                                                    | Megimen TRL Fecha inicio de actividad                                                                                                    |                                                                                                    |                                                                                                    |                                                                                                    |                                                                                                    |                                                                                                    |                                                                                                    |
|                                                                                                    | too Descripción to Códoo tr/ to                                                                                                    |                                                                                                    | anorazo en este campo na oe comorar con la acrividad economica que realiza la empresa. Si lo que se solota es un CCC secundano, la CNAE, no podra ser la misma que la del otro CCC asignado al mismo empresario, para el mismo règimen y provincia.<br>égimen TRL Fecha inicio de actividad                                                                                                    | o anorazo en este campo na de concoar con la acuvidad economica que realiza la empresa. Si lo que se solota es un CCC secundano, la CNAE no podra ser la misma que la del otro CCC asignado al mismo empresario, para el mismo regimen y provincia.<br>égimen TRL Fecha inicio de actividad                                                                                                    | Vágimen TRL Focha inicio de actividad                                                                                                    |                                                                                                    |                                                                                                    |                                                                                                    |                                                                                                    |                                                                                                    |                                                                                                    |
|                                                                                                    | iao Descritosifi To Códiao If To To                                                                                                    |                                                                                                    | amoso en ese campo na econoar con la acriveate économica que reasca empresa. Silo que se soncte es un CUC secundano, la CNAE, no porta ser la misma que la del obro CCC asignado al mismo empresario, para el mismo régime y provincia.                                                                                                    | amoso en ese campo na se concorr con la acriveate économica que reasez a empresa. Si lo que se socia es un CUC secundano, la CANAE: no porta ser la misma que la del del con CCC asignado al mismo empresario, para el mismo régimen y provinda.                                                                                                    | égimen TRL Fecha línicio de actividad                                                                                                    |                                                                                                    |                                                                                                    |                                                                                                    |                                                                                                    |                                                                                                    |                                                                                                    |
|                                                                                                    | on Devetoring To Octoor H To Da                                                                                                    |                                                                                                    | amosaoo en eses campo na se conscer con sa accividad econômica que relazia sa empresa. Si lo que se sociata es un CUC secundano, la CNAE, no porta ser la misma qui la del dor CCC asignado al mismo empresario, para el mismo régimen y provincia.                                                                                                    | amonace on resecumpon a se compour con exactivade economica que relaciza la empreta. Si lo que se solicita es un CUC secundano, la CIAAL no porta ser la misma que la del dor CCC Salgado al mismo empresario, para el mismo régiment y provincia.                                                                                                    | éoimen TRL Fecha inicio de actividad                                                                                                    |                                                                                                    |                                                                                                    |                                                                                                    |                                                                                                    |                                                                                                    |                                                                                                    |
|                                                                                                    | on Developing The Option of The Option of the The Option of the Option of the Option o                                                                                                    |                                                                                                    | amosono en eses campo na se conscoar con la acrivestad economica que reasca a empresa. Silo que se sociate es un CUC2 escundano, la CIVAE- no porta ser la misma que la del obro CCC asignado al mismo empresario, para el mismo règimen y provincia.                                                                                                    | amosono en eses campo na de concoar con la acriveatal deconomica que reasca a empresa. Silo que se socia es un CUC secundano, la CANAE: no porta ser la misma que la del del con CCC asignado al mismo empresario, para el mismo régimen y provindia.                                                                                                    | égimen TRL Fecha inicio de actividad                                                                                                    |                                                                                                    |                                                                                                    |                                                                                                    |                                                                                                    |                                                                                                    |                                                                                                    |
| aginan na racin indu de acardead                                                                                                    |                                                                                                    | symmetric de la construction de la construction de                                                                                                    | amonaoo en ese campo na oe concour con ua acrivinad économica que realiza la empreta. Si lo que se solcita es un UCU: secundano, la UNAE no podra ser la misma que la del forto CCC asignado al mismo empresario, para el mismo règimen y provincia.                                                                                                    | amonano en eses campo na os concour con ua acruvosad économica que realiza la empreta. Si lo que se solcita es un CUC secundano, la CNAE no podra ser la misima que la del diró CCC asignado al mismo empresario, para el mismo régimen y provincia.<br>Anomano Excela balición da articidad.                                                                                                    | Ániman TDI Eacha inicio de actividad                                                                                                    | go Descripción "Q Códipo Inf "Q                                                                                                    | goo Descripción "Q Códipo in' "Q                                                                                                    | goo Descripción "Q Códipo inf "Q                                                                                                    | go Descripción "Q Códipo In" "Q                                                                                                    | go Descripción "Q Códipo In" "Q                                                                                                    | igo Descripción "Q Código M "Q                                                                                                    |
| égimen TRL Fecha inicio de actividad                                                                                                    |                                                                                                    | egimen IRL Fecha inicio de actividad                                                                                                    | y anotado en este campo na de comorior con la acuvidad economica que realiza la empresa. Si lo que se solota es un CUC secundano, la CNAE: no podra ser la misma que la del otro CCC asignado al mismo empresario, para el mismo règimen y provincia.                                                                                                    | proteore and a set and a set of the set of the set of t                                                                                                    |                                                                                                    | igo Descripción 🐧 Código M 🖏                                                                                                    | po Descripción 🖏 Cóligo ef 🖏                                                                                                    | po Descripción 🖏 Cóligo ef 🖏                                                                                                    | igo Descripción 🐧 Código M 🖏                                                                                                    | igo Descripción 🐧 Código M 🖏                                                                                                    | go Descripción to Cóspo et to test                                                                                                    |
| égimen TRL Fecha inicio de actividad                                                                                                    |                                                                                                    | egimen IRL Fecha inicio de actividad                                                                                                    | anorado en este campo na de coincidir con la acuvidad economica que realiza la empresa. Si lo que se solicita es un CCC secundario, la CNAE no podra ser la misma que la del otro CCC asignado al mismo empresario, para el mismo regimen y provincia.                                                                                                    | parotago en este campo na de coincidir con la acuvidad economica que realiza la empresa. Si lo que se solcita es un CCC secundario, la CNAE no podra ser la misma que la del otro CCC asignado al mismo empresario, para el mismo règimen y provincia.                                                                                                    |                                                                                                    | joo Descripción 🖏 Código Irr 🖏                                                                                                    | go Descripción 🖏 Clótigo Irr 🖏                                                                                                    | go Descripción 🖏 Clótigo Irr 🖏                                                                                                    | joo Descripción 🖏 Código Irr 🖏                                                                                                    | joo Descripción 🖏 Código Irr 🖏                                                                                                    | po Destripción 🖏 Cólogo M 🖏                                                                                                    |
|                                                                                                    | égimen TRL Fecha inicio de actividad                                                                                                    |                                                                                                    |                                                                                                    |                                                                                                    | ) anotado en este campo ha de coincidir con la actividad econòmica que realiza la empresa. Si lo que se solcita es un CCC secundario, la CNAE no podrá ser la misma que la del otro CCC asignado al mismo empresario, para el mismo règimen y provincia.                                                                                                    | egimen TRL Fecha inicio de actividad<br>po Desorpción to Código Irr to Código Irr to Có                                                                                                    | egimen RL Fecha inicio de actividad<br>po Desorpción Color Código Mr Color E                                                                                                    | egimen RL Fecha inicio de actividad<br>po Desorpción Color Código Mr Color E                                                                                                    | egimen TRL Fecha inicio de actividad<br>po Desorpción to Código Irr to Código Irr to Có      | egimen TRL Fecha inicio de actividad<br>po Desorpción to Código Irr to Código Irr to Có      | egimen TRL Fecha inicio de actividad<br>po Desorpoión To Código Mr To E                                                                                                    |
|                                                                                                    | égimen TRL Fecha inicio de actividad                                                                                                    | A line of the composition of the composition of the contract of the contract o                                                                                                    |                                                                                                    |                                                                                                    | anotado en este camos ha de coincidir con la actividad econômica que realiza la empresa. Si lo que ce colcita es un CCC secundario la CNAE no nordrá ser la misma que la del otro CCC acionado al mismo empresario, nara el mismo reiniman y vorvincia                                                                                                    | légimen TRL Fecha inicio de actividad<br>go Descripción 1 Códgo # 1 Códgo # 1 Códgo 1 문                                                                                                    | légimen TRL Fecha inido de actividad                                                                                                    | légimen TRL Fecha inido de actividad                                                                                                    | légimen TRL Fecha inicio de actividad<br>go Descripción 1 Códgo # 1 Códgo # 1 Códgo 1 문                                                                                                    | légimen TRL Fecha inicio de actividad<br>go Descripción 1 Códgo # 1 Códgo # 1 Códgo 1 문                                                                                                    | śgimen TRL Fecha inicio de actividad<br>geo <u>Desorpoint 전</u> <u>Códgo</u> <u>H 전</u> 문문                                                                                                    |
| p anotado en este campo ha de coincidir con la actividad económica que realiza la empresa. Si lo que se solcita es un CCC secundario, la CNAE no podrá ser la misma que la del otro CCC asignado al mismo empresario, para el mismo régimen y provincia.                                                                                                    | andbade ne ste campo ha de coincidir con la actividad econtémica que realiza la empresa. Si lo que se solcita es un CCC secundario, la CNAE no podrá ser la misma que la dol dro CCC asignado al mismo empresario, para el mismo régimen y provincia.                                                                                                    | anotado en este campo ha de coincidir con la actividad econômica que realiza la empresa. Si lo que se solcita es un CCC secundario, la CNAE no podrá ser la misma qui a del oto fOC disignado al mismo empresario, para el mismo régimen y provincia.                                                                                                    |                                                                                                    |                                                                                                    |                                                                                                    | andbade on este campo ha de coincidir con la actividad econtómica que reatza la empresa. Si lo que se solcta es un CCC secundario, la CNAE no podrá ser la misma que di el otro CCC asignado al mismo empresario, para el mismo régimen y provincia.                                                                                                    | andbade en este campo ha de coincidir con la actividad econtómica que reatza la empresa. Si lo que se solcta es un CCC secundario, la CNAE no portá ser la minema que del otro CCC asignado al mismo empresario, para el mismo régimen y provincia.                                                                                                    | andbade en este campo ha de coincidir con la actividad econtómica que reatza la empresa. Si lo que se solcta es un CCC secundario, la CNAE no portá ser la minema que del otro CCC asignado al mismo empresario, para el mismo régimen y provincia.                                                                                                    | andbade on este campo ha de coincidir con la actividad econtómica que reatza la empresa. Si lo que se solcta es un CCC secundario, la CNAE no podrá ser la misma que di el otro CCC asignado al mismo empresario, para el mismo régimen y provincia.                                                                                                    | andbade on este campo ha de coincidir con la actividad econtómica que reatza la empresa. Si lo que se solcta es un CCC secundario, la CNAE no podrá ser la misma que di el otro CCC asignado al mismo empresario, para el mismo régimen y provincia.                                                                                                    | andbade meter campo ha de coincidir con la actividad econtinica que reatza la empresa. Si lo que se solcita es un CCC secundario, la CNAE no portá ser la minema que al dol don CCC asignado al mismo empresario, para el mismo régimento y provincia.                                                                                                    |
| y anotado en este campo ha de coincidir con la actividad econômica que realiza la empresa. Si lo que se solicita es un CCC secundario, la CNAE no podrá ser la misma que la del otro CCC asignado al mismo empresario, para el mismo régimen y provincia.                                                                                                    | xandado en este campo ha de coincidir con la actividad econòmica que realiza la empresa. Si lo que se solotta es un CCC secundario, la CNAE no podrá ser la misma que la del otro CCC asignado al mismo empresario, para el mismo régimen y provincia.                                                                                                    | > anotado en este campo ha de coincidir con la actividad económica que nealiza la empresa. Si lo que se solcita es un CCC escundario, la CNAE no podrá ser la misma que la del otro CCC asignado al mismo empresario, para el mismo régimen y provincia.                                                                                                    |                                                                                                    |                                                                                                    |                                                                                                    | o antolado en este campo ha de coincidir con la actividad econômica que realiza la empresa. Si lo que se solcita es un CCC secundario, la CNAE no podrá ser la misma que la del otro CCC asignado al mismo empresario, para el mismo regrena y provincia.<br>égimen TRL Fecha inicio de actividad po de georgeoin CCC asignado al mismo empresario, para el mismo empresario, para el mismo empresario, para el mismo empresario, para el mismo empresario, para el mismo empresario, para el mismo empresario, para el mismo empresario, para el mismo empresario, para el mismo empresario, para el mismo empresario, para el mismo empresario en presario en presario<br>En presario en presario en presario en presario en presario en presario en presario en presario en presario en presario en presario en presario en presario en presario en presario en presario en presario en presario en presario en pres                                                                                                    | o antolado en este campo ha de coincidir con la actividad econômica que realiza la empresa. Si lo que se solcita es un CCC secundario, la CNAE no podrá ser la misma que la del otro CCC asignado al mismo empresario, para el mismo regresario, para el mismo regresario, para el mismo regresario, para el mismo regresario, para el mismo regresario para el mismo regresario.                                                                                                    | o antolado en este campo ha de coincidir con la actividad econômica que realiza la empresa. Si lo que se solcita es un CCC secundario, la CNAE no podrá ser la misma que la del otro CCC asignado al mismo empresario, para el mismo regresario, para el mismo regresario, para el mismo regresario, para el mismo regresario, para el mismo regresario para el mismo regresario.                                                                                                    | o antolado en este campo ha de coincidir con la actividad econômica que realiza la empresa. Si lo que se solcita es un CCC secundario, la CNAE no podrá ser la misma que la del otro CCC asignado al mismo empresario, para el mismo regrena y provincia.<br>égimen TRL Fecha inicio de actividad po de georgeoin CCC asignado al mismo empresario, para el mismo empresario, para el mismo empresario, para el mismo empresario, para el mismo empresario, para el mismo empresario, para el mismo empresario, para el mismo empresario, para el mismo empresario, para el mismo empresario, para el mismo empresario, para el mismo empresario en presario en presario<br>En presario en presario en presario en presario en presario en presario en presario en presario en presario en presario en presario en presario en presario en presario en presario en presario en presario en presario en presario en pres  | o antolado en este campo ha de coincidir con la actividad econômica que realiza la empresa. Si lo que se solcita es un CCC secundario, la CNAE no podrá ser la misma que la del otro CCC asignado al mismo empresario, para el mismo regrena y provincia.<br>égimen TRL Fecha inicio de actividad po de georgeoin CCC asignado al mismo empresario, para el mismo empresario, para el mismo empresario, para el mismo empresario, para el mismo empresario, para el mismo empresario, para el mismo empresario, para el mismo empresario, para el mismo empresario, para el mismo empresario, para el mismo empresario, para el mismo empresario en presario en presario<br>En presario en presario en presario en presario en presario en presario en presario en presario en presario en presario en presario en presario en presario en presario en presario en presario en presario en presario en presario en pres  | o antolado en este campo ha de coincidir con la actividad econòmica que realiza la empresa. Si lo que se solcita es un CCC secundario, la CNAE no podrá ser la misma que la del otro CCC asignado al mismo empresario, para el mismo regrenera y provincia.<br>égimen TRL Fecha inicio de actividad po desorpoder CL dogo el del otro CCC asignado al mismo empresario, para el mismo empresario, para el mismo empresario, para el mismo empresario, para el mismo empresario, para el mismo empresario, para el mismo empresario en presario en presario en presario de actividad po desorpoder CL dogo el del otro CCC asignado al mismo empresario en presario en presario e                                                                                                    |
| o anotado en este camoo ha de coincidir con la actividad econômica que realiza la empresa. Si lo que se solcita es un CCC secundario la CNAE no podrá ser la mismo que la del otro CCC asignado al mismo empresario, para el mismo régimen y provincia.                                                                                                    | o anotado en este campo ha de coincidir con la actividad econòmica que realiza la empresa. Si lo que se solcita es un CCC secundario, la CNAE no podrá ser la misma que la del otro CCC asignado al mismo empresario, para el mismo régimen y provincia.                                                                                                    | o anotado en este campo ha de coincidir con la actividad econômica que nealiza la empresa. Si lo que se solicita es un CCC escundario, la CNAE no podrá ser la misma que la del otro CCC asignado al mismo empresario, para el mismo regimeno y provincia.                                                                                                    |                                                                                                    |                                                                                                    |                                                                                                    | o anotado en este campo ha de coincidir con la actividad econòmica que realiza la empresa. Si lo que se solicita es un CCC secundario, la CNAE no podrá ser la misma que la del otro CCC asignado al mismo empresario, para el mismo règimen y provincia.<br>degimen TRL Fecha inicio de actividad                                                                                                    | o anotado en este campo ha de coincidir con la actividad econòmica que reatiza la empresa. Si lo que se solicta es un CCC secundario, la CNAE no podrá ser la misma que la del otro CCC asignado al mismo empresario, para el mismo règimen y provincia.<br>dégimen TRL Fecha inicio de actividad<br>logo Descripción CCC asignado al mismo empresario, para el mismo règimen y provincia.                                                                                                    | o anotado en este campo ha de coincidir con la actividad econòmica que reatiza la empresa. Si lo que se solicta es un CCC secundario, la CNAE no podrá ser la misma que la del otro CCC asignado al mismo empresario, para el mismo règimen y provincia.<br>dégimen TRL Fecha inicio de actividad<br>logo Descripción CCC asignado al mismo empresario, para el mismo règimen y provincia.                                                                                                    | o anotado en este campo ha de coincidir con la actividad econòmica que realiza la empresa. Si lo que se solicita es un CCC secundario, la CNAE no podrá ser la misma que la del otro CCC asignado al mismo empresario, para el mismo règimen y provincia.<br>degimen TRL Fecha inicio de actividad                                                                                                    | o anotado en este campo ha de coincidir con la actividad econòmica que realiza la empresa. Si lo que se solicita es un CCC secundario, la CNAE no podrá ser la misma que la del otro CCC asignado al mismo empresario, para el mismo règimen y provincia.<br>degimen TRL Fecha inicio de actividad                                                                                                    | oanotado en este campo ha de coincidir con la actividad econòmica que realiza la empresa. Si lo que se solicita es un CCC secundario, la CNAE no podrá ser la misma que la del otro CCC asignado al mismo empresario, para el mismo règimen y provincia.       régimen     TRL     Fecha Inicio de actividad       régimen     Códgo     Mr       Que corpodir     Códgo     Mr                                                                                                    |
| anotado en este camo ha de coincidir con la actividad econômica que realiza la empresa. Si lo que se solicita es un CCC secundario la CNAE no podrá ser la misma que la del otro CCC asignado al mismo empresario, para el mismo régimen y provincia.                                                                                                    | anotado en este campo ha de coincidir con la actividad econòmica que realiza la empresa. Si lo que se solcita es un CCC secundario, la CNAE no podrá ser la misma que la del otro CCC asignado al mismo empresario, para el mismo régimen y provincia.                                                                                                    | panolado en este campo ha de coincider con la actividad econômica que nealiza la empresa. Si lo que se solicita es un CCC escundario, la CNAE ne podrá ser la misma que la del otro CCC asignado al mismo empresario, para el mismo regimen y provincia.                                                                                                    |                                                                                                    |                                                                                                    |                                                                                                    | pandado en este campo ha de coincidir con la actividad econòmica que realiza la empresa. Si lo que se solicita es un CCC secundario, la CNAE no podrá ser la misma que la del otro CCC asignado al mismo empresario, para el mismo regimen y provincia.       égimen     TRL     Fecha inicio de actividad       go     Descripción     Códgo     ef el conocidir con la actividad                                                                                                    | anotado en este campo ha de coincidir con la actividad econòmica que realiza la empresa. Si lo que se solcita es un CCC secundario, la CNAE no podrá ser la misma que la del otro CCC asignado al mismo empresario, para el mismo règimen y provincia.<br>égimen TRL Fecha inicio de actividad<br>po Desorposin CCC secundario, la CNAE no podrá ser la misma que la del otro CCC asignado al mismo empresario, para el mismo règimen y provincia.                                                                                                    | anotado en este campo ha de coincidir con la actividad econòmica que realiza la empresa. Si lo que se solcita es un CCC secundario, la CNAE no podrá ser la misma que la del otro CCC asignado al mismo empresario, para el mismo règimen y provincia.<br>égimen TRL Fecha inicio de actividad<br>po Desorposin CCC secundario, la CNAE no podrá ser la misma que la del otro CCC asignado al mismo empresario, para el mismo règimen y provincia.                                                                                                    | pandado en este campo ha de coincidir con la actividad econòmica que realiza la empresa. Si lo que se solicita es un CCC secundario, la CNAE no podrá ser la misma que la del otro CCC asignado al mismo empresario, para el mismo regimen y provincia.       égimen     TRL     Fecha inicio de actividad       go     Descripción     Códgo     ef el conocidir con la actividad                                                                                                    | pandado en este campo ha de concidir con la actividad econòmica que realiza la empresa. Si lo que se solicita es un CCC secundario, la CNAE no podrá ser la misma que la del otro CCC asignado al mismo empresario, para el mismo regimen y provincia.       égimen     TRL     Fecha inicio de actividad       go     Descripción     Códgo     ef el conocidir con la actividad                                                                                                    | anotado en este campo ha de coincidir con la actividad econòmica que realiza la empresa. Si lo que se solicita es un CCC secundario, la CNAE no podrá ser la misma que la del otro CCC asignado al mismo empresario, para el mismo règimen y provincia.<br>égimen TRL Fecha Inicio de actividad<br>go Desorpodri Cologo M Cologo M Cologo                                                                                                    |
| o anotado en este campo ha de coincidir con la actividad econòmica que realiza la empresa. Si lo que se solcita es un CCC secundario, la CNAE no podrá ser la misma que la del otro CCC asignado al mismo empresario, para el mismo régimen y provincia.                                                                                                    | o anotado en este campo ha de coincidir con la actividad econòmica que realiza la empresa. Si lo que se solcita es un CCC secundario, la CNAE no podrá ser la misma que la del otro CCC asignado al mismo empresario, para el mismo régimen y provincia.                                                                                                    | o avolado en este campo ha de coincidir con la actividad econômica que realiza la empresa. Si lo que se solcita es un CCC secundario, la CNAE no podrá ser la misma que la dol dro CCC asignado al mismo empresario, para el mismo regime ny provincia.                                                                                                    |                                                                                                    |                                                                                                    |                                                                                                    | o anotado en este campo ha de coincidir con la actividad económica que realiza la empresa. Si lo que se solicita es un CCC sacundario, la CNAE no podrá ser la misma que la del otro CCC asignado al mismo empresario, para el mismo regimen y provincia.<br>égimen TRL Fecha inicio de actividad<br>igo Descripción Cologo Mr Cologo Mr Cologo Fecha inicio de actividad                                                                                                    | o antolado en este campo ha de coincidir con la actividad económica que realiza la empresa. Si lo que se solcita es un CCC secundario, la CNAE no podrá ser la misma que la del otro CCC asignado al mismo empresario, para el mismo regimen y provincia.<br>(égimen TRL Fecha inicio de actividad<br>(go Descripción Cocio de actividad<br>(cósgo en el cocio de actividad<br>(cósgo en el cocio de actividad<br>(cocio de actividad<br>(cocio de ac                          | o antolado en este campo ha de coincidir con la actividad económica que realiza la empresa. Si lo que se solcita es un CCC secundario, la CNAE no podrá ser la misma que la del otro CCC asignado al mismo empresario, para el mismo regimen y provincia.<br>(égimen TRL Fecha inicio de actividad<br>(go Descripción Cocio de actividad<br>(cósgo en el cocio de actividad<br>(cósgo en el cocio de actividad<br>(cocio de actividad<br>(cocio de ac                                      | o anotado en este campo ha de coincidir con la actividad económica que realiza la empresa. Si lo que se solicita es un CCC sacundario, la CNAE no podrá ser la misma que la del otro CCC asignado al mismo empresario, para el mismo regimen y provincia.<br>égimen TRL Fecha inicio de actividad<br>igo Descripción Cologo Mr Cologo Mr Cologo Fecha inicio de actividad                                                                                                    | o anotado en este campo ha de coincidir con la actividad económica que realiza la empresa. Si lo que se solcita es un CCC sacundario, la CNAE no podrá ser la misma que la del otro CCC asignado al mismo empresario, para el mismo regimen y provincia.<br>égimen TRL Fecha inicio de actividad<br>igo Desorposón Cogo Marcina de Conomica de la del otro CCC asignado al mismo empresario, para el mismo regimen y provincia.                                                                                                    | o anotado en este campo ha de coincidir con la actividad econômica que realiza la empresa. Si lo que se solcita es un CCC sacundario, la CNAE no podrá ser la misma que la del otro CCC asignado al mismo empresario, para el mismo represario, para el mismo represario, para el mismo represario que realiza la empresa. Si lo que se solcita es un CCC sacundario, la CNAE no podrá ser la misma que la del otro CCC asignado al mismo empresario, para el mismo represario que realiza la empresa. Si lo que se solcita es un CCC sacundario, la CNAE no podrá ser la misma que la del otro CCC asignado al mismo empresario, para el mismo represario, para el mismo represario que realiza la empresario de actividad de lotro CCC asignado al mismo empresario que realiza el mismo empresario que realiza e<br>Realiza el mismo empresario que realiza el mismo empresario que realiza el mismo empresario que realiza el mismo empresario que realiza el mismo empresario que realiza el mismo empresario que realiza el mismo empresario que realiza e                                                                                                    |
| o anotado en este campo ha de coincidir con la actividad econômica que realiza la empresa. Si lo que se solcita es un CCC secundario, la CNAE no podrá ser la misma que la del otro CCC asignado al mismo empresario, para el mismo régimen y provincia.                                                                                                    | anotade on este campo ha de coincider con la actividad econômica que reataz la empresa. Si lo que se solota es un CCC secundario, la CNAE: no podrá ser la misma que la dol drito CCC asignada al mismo empresario, para el mismo règimen y provincia.                                                                                                    | anotado en este campo ha de coincidir con la actividad econômica que realiza la empresa. Si lo que se soloita es un CCC secundario, la CNAE no podrá ser la mismo que la del otro CCC asignado al mismo empresario, para el mismo régimen y provincia.                                                                                                    |                                                                                                    |                                                                                                    |                                                                                                    | 2 andtade en este campo ha de coincidir con la actividad econômica que realiza la empresa. Si lo que se solcita es un CCC secundario, la CNAE no podrá ser la misma que la del otro CCC asignado al mismo empresario, para el mismo régimen y provincia.<br>égimen TRL Fecha inicio de actividad go descripción CCC asignado al mismo empresario, para el mismo regimen y provincia.                                                                                                    | 2 andtade en este campo ha de coincidir con la actividad econômica que realiza la empresa. Si lo que se solcita es un CCC secundario, la CNAE no podrá ser la misma que la del otro CCC asignado al mismo empresario, para el mismo régimen y provincia.<br>égimen TRL Fecha Inicio de actividad go destripción CCC asignado al mismo empresario, para el mismo regimen y provincia.                                                                                                    | 2 andtade en este campo ha de coincidir con la actividad econômica que realiza la empresa. Si lo que se solcita es un CCC secundario, la CNAE no podrá ser la misma que la del otro CCC asignado al mismo empresario, para el mismo régimen y provincia.<br>égimen TRL Fecha Inicio de actividad go destripción CCC asignado al mismo empresario, para el mismo regimen y provincia.                                                                                                    | 2 andtade en este campo ha de coincidir con la actividad econômica que realiza la empresa. Si lo que se solcita es un CCC secundario, la CNAE no podrá ser la misma que la del otro CCC asignado al mismo empresario, para el mismo régimen y provincia.<br>égimen TRL Fecha inicio de actividad go descripción CCC asignado al mismo empresario, para el mismo regimen y provincia.                                                                                                    | 2 andtade en este campo ha de coincidir con la actividad econômica que realiza la empresa. Si lo que se solcita es un CCC secundario, la CNAE no podrá ser la misma que la del otro CCC asignado al mismo empresario, para el mismo régimen y provincia.<br>égimen TRL Fecha inicio de actividad go descripción CCC asignado al mismo empresario, para el mismo regimen y provincia.                                                                                                    | arotada on estes campo ha de coincider con la actividad económica que reauca la empresa. Si lo que se solota es un CCC secundario, la CNAE no podrá ser la misma que del otro CCC asignada al mismo empresario, para el mismo règimen y provincia.<br>ejo                                                                                                    |
| o anotado en este campo ha de coincidir con la actividad econòmica que realiza la empresa. Si lo que se solcita es un CCC secundario, la CNAE no podrá ser la misma que la del otro CCC asignado al mismo empresario, para el mismo règimen y provincia.                                                                                                    | andtade ne ste campo ha de coincidir con la activitad econòmica que realiza la empresa. Si lo que se solcita es un CCC secundario, la CNAE no portá ser la misma que la del dor CCC asignado al mismo empresario, para el mismo règimen y provincia.                                                                                                    | a anotado en este campo ha de coincidir con la actividad econômica que realiza la empresa. Si lo que se soicita es un CCC secundario, la CNAE no podrá ser la misma que la del toro CCC asignado al mismo empresario, para el mismo régimen y provincia.                                                                                                    |                                                                                                    |                                                                                                    |                                                                                                    | andrade on enter campo ha de coincidir con la activitad el contonica que realza la empresa. Si lo que se solcita es un CCC secundario, la CNAE no porta ser la misma que al del dei or CCC asignado al mismo empresano, para el mismo règimen y provincia.                                                                                                    | andrade on enter campo ha de coincidir con la activitad econtómica que realza la empresa. Si lo que se solcita es un CCC secundario, la CNAE no porta ser la misma que al dal otro CCC asignado al mismo empresano, para el mismo régimen y provincia.                                                                                                    | andrade on enter campo ha de coincidir con la activitad econtómica que realza la empresa. Si lo que se solcita es un CCC secundario, la CNAE no porta ser la misma que al dal otro CCC asignado al mismo empresano, para el mismo régimen y provincia.                                                                                                    | andrade on enter campo ha de coincidir con la activitad el contonica que realza la empresa. Si lo que se solcita es un CCC secundario, la CNAE no porta ser la misma que al del dei or CCC asignado al mismo empresano, para el mismo règimen y provincia.                                                                                                    | andrade on enter campo ha de coincidir con la activitad el contonica que realza la empresa. Si lo que se solcita es un CCC secundario, la CNAE no porta ser la misma que al del dei or CCC asignado al mismo empresano, para el mismo règimen y provincia.                                                                                                    | andrade or este campo ha de coincidir con la activitad econtórica que realza la empresa. Si lo que se solcita es un CCC secundario, la CNAE no porta ser la misma que al del dei or CCC asignado<br>german TIL Fecha Inicido de actividad<br>geo Desorpación Collago de la dei or CCC asignado al mismo empresano, para el mismo regimen y provincia.                                                                                                    |
|                                                                                                    | légimen TRL Fecha inicio de actividad                                                                                                    |                                                                                                    | and the second second                                                                                                    |                                                                                                    | planuadu en este campo na de componit de componit a actividad economica que realiza la empresa. Si no que se socia es un oco secondano, la crivez no podra ser la mismo engresano, para el mismo regimen y provincia.                                                                                                    | légimen TRL Pecha inicio de actividad<br>geo Descripción Código er Código er Código Er                                                                                                    | légimen TRL Pecha inicio de actividad<br>geo Deservoiorin Cóligo er Deservoiorin Cóligo er Deservoiorin Cóligo er Deservoiorin Cóligo er Deservoiorin Cóligo er Deservoiorin Cóligo er Deservoiorin Cóligo er Deservoiorin Coligo er Deservoiorin Coligo er D                                                                                        | légimen TRL Pecha inicio de actividad<br>geo Deservoiorin Cóligo er Deservoiorin Cóligo er Deservoiorin Cóligo er Deservoiorin Cóligo er Deservoiorin Cóligo er Deservoiorin Cóligo er Deservoiorin Cóligo er Deservoiorin Coligo er Deservoiorin Coligo er D                                                                                                    | légimen TRL Pecha inicio de actividad<br>geo Descripción Código er Código er Código Er                                                                                                    | légimen TRL Pecha inicio de actividad<br>geo Descripción Código er Código er Código Er                                                                                                    | légimen TRL Fecha inicio de actividad<br>[go Descripción Clógo de de Chividad                                                                                                    |
| énimen TBI Fecha inicio de actividad                                                                                                    |                                                                                                    | edimen Ri Eecha inicio de actividad                                                                                                    | anotado en este campo na de concidir con la actividad economica que realiza la empresa. Si lo que se solicita es un CCC secundano, la CNAE no podra ser la misma que la del ofro CCC asignado al mismo empresario, para el mismo règimen y provincia.                                                                                                    | anotado en este campo na de concidir con la actividad economica que realiza la empresa. Si lo que se solicita es un CCC secundario, la CNAE no podra ser la misma que la del otro CCC asignado al mismo empresario, para el mismo régimen y provincia.                                                                                                    |                                                                                                    | po Descripción To Código Mr To                                                                                                    | po Descripción To Códgo Mr To                                                                                                    | po Descripción To Códgo Mr To                                                                                                    | po Descripción To Código Mr To                                                                                                    | po Descripción To Código Mr To                                                                                                    | po Descripción To Código Mr To                                                                                                    |
| igimen TRL Fecha inicio de actividad                                                                                                    |                                                                                                    | rgimen IRL Fecha inicio de actividad                                                                                                    | anorado en este campo na de conncidir con la actividad economica que realiza la empresa. Si lo que se solicita es un CCC secundario, ja CNAE no podra ser la misma que la del otro CCC asignado al mismo empresario, para el mismo regimen y provincia.                                                                                                    | anorado en este campo na de conncidor con la actividad economica que fealiza la empresa. Si lo que se solicita es un CCC secundario, la CNAE no podra ser la misma que la del otro CCC asignado al mismo empresario, para el mismo règimen y provincia.                                                                                                    |                                                                                                    | po Descripción 🖏 Código Irl 🖏                                                                                                    | po Descripción 🖏 Código Irl 🖏                                                                                                    | po Descripción 🖏 Código Irl 🖏                                                                                                    | po Descripción 🖏 Código tri 🖏                                                                                                    | po Descripción 🖏 Código tri 🖏                                                                                                    | Description to Codepo M to to                                                                                                    |
| igimen TRL Fecha inicio de actividad                                                                                                    |                                                                                                    | igimen I KL Fecha inicio de actividad                                                                                                    | anorado en este campo na de conncidir con la actividad economica que realiza la empresa. Si lo que se solicita es un CCC secundario, ja CNAE no podra ser la misma que la del otro CCC asignado al mismo empresario, para el mismo regimen y provincia.                                                                                                    | anorado en este campo na de conncidor con la actividad economica que fealiza la empresa. Si lo que se solicita es un CCC secundario, la CNAE no podra ser la misma que la del otro CCC asignado al mismo empresario, para el mismo règimen y provincia.                                                                                                    |                                                                                                    | po Descripción 🖏 Código Irl 🖏                                                                                                    | po Descripción 🖏 Código tri 🖏                                                                                                    | po Descripción 🖏 Código tri 🖏                                                                                                    | po Descripción 🖏 Código Irl 🖏                                                                                                    | po Descripción 🖏 Código Irl 🖏                                                                                                    | po Descripción 🖏 Código M 🖏                                                                                                    |
| olmen TRI Fecha inicio de actividad                                                                                                    |                                                                                                    | omen Eecha inicio de actividad                                                                                                    | anotado en este campo na de coincidar con la actividad economica que realiza la empresa. Si lo que es solcita es un UCC secundario, la UNAE no podra ser la misma que la del otro CCC asignado al mismo empresario, para el mismo régimen y provincia.                                                                                                    | anotado en este campo na de coincidar con la actividad economica que realiza la empresa. Si lo que es solcita es un CCC secundario, la CNAE no podra ser la misma que la del otro CCC asignado al mismo empresario, para el mismo règimen y provincia.                                                                                                    |                                                                                                    | Operation     Descripción     Código     M     Total                                                                                                    | Operation     Codego     MI     Total                                                                                                    | Operation     Codego     MI     Total                                                                                                    | Operation     Descripción     Código     M     Total                                                                                                    | Operation     Descripción     Código     M     Total                                                                                                    | o Descripción To Código Inf To To                                                                                                    |
|                                                                                                    | egimen I RL Fecha inicio de actividad                                                                                                    |                                                                                                    | anorago en este campo na de comport con la actividad economica que realiza la empresa. Si lo que se solicita es un CCC secondario, la CNAE no podra ser la mismo que la del otro CCC asignado al mismo empresario, nara el mismo regimen y provincia                                                                                                    | anorago en este campo na de comport con la actividad economica que realiza la empresa. Si lo que se solicita es un CCC secundario, la CNAE no podra ser la mismo que la del otro CCC asignado al mismo empresario, nara el mismo regimen y provincia                                                                                                    |                                                                                                    | Operation     Field     Feddra inicio de actividad       po     Descripción     Código     iff     Tel                                                                                                    | pgmen HL Fecha inco de actividad                                                                                                    | pgmen HL Fecha inco de actividad                                                                                                    | Operation     Field     Feddra inicio de actividad       po     Descripción     Código     iff     Tel                                                                                                    | Operation     Field     Feddra inicio de actividad       po     Descripción     Código     iff     Tel                                                                                                    | Opening     THL     Fecha inco de actividad       po     Descripción     Código     ef     The cha inco de actividad                                                                                                    |
|                                                                                                    | égimen TRL Fecha inicio de actividad                                                                                                    |                                                                                                    |                                                                                                    |                                                                                                    | ) anotado en este campo na de coincidir con la actividad economica que realiza la empresa. Si lo que se solcita es un CCC secundano, la CNAE no podra ser la misma que la del otro CCC asignado al mismo empresano, para el mismo regimen y provincia.                                                                                                    | go     Descripción     TRL     Fecha inicio de actividad                                                                                                    | go     Decorpción     TRL     Fecha inicio de actividad                                                                                                    | go     Decorpción     TRL     Fecha inicio de actividad                                                                                                    | go     Descripción     TRL     Fecha inicio de actividad                                                                                                    | go     Descripción     TRL     Fecha inicio de actividad                                                                                                    | operation         TRL         Fecha inicio de actividad           go         Desripción         Código         arí         Total                                                                                                    |
|                                                                                                    | égimen TRL Fecha inicio de actividad                                                                                                    |                                                                                                    | and the second and the second and the second second s                                                                                                    | and the second and the second and the second second s                                                                                                    | anotado en este campo na de componi con la aconical e conomica que realiza la empresa. Si lo que se social es un coco secundano, la crivaz no podra ser la mismo empresano, para el mismo regimen y provincia.                                                                                                    | go     Description     TRL     Fecha inicio de actividad                                                                                                    | Operation     TRL     Fecha inicio de actividad       pot     Descripción     Código     Mr                                                                                                    | Operation     TRL     Fecha inicio de actividad       pot     Descripción     Código     Mr                                                                                                    | go     Description     TRL     Fecha inicio de actividad                                                                                                    | go     Description     TRL     Fecha inicio de actividad                                                                                                    | pp     Description     TRL     Fechna inicio de actividad                                                                                                    |
| TDI Easte jaleie de actividad                                                                                                    | rginen i echa incio de actividad                                                                                                    | kaoba inicia da adhuidad                                                                                                    | anotado en este campo na de coincitoir con la actividad econômica que realiza la empresa. Si lo que se solicita es un CCC secundario, la CNAE no podra ser la misma que la del otro CCC asignado al mismo empresario, para el mismo règimen y provincia.                                                                                                    | anotado en este campo na de coincitoir con la actividad econômica que realiza la empresa. Si lo que se solicita es un CCC secundario, la CNAE no podra ser la misma que la del otro CCC asignado al mismo empresario, para el mismo règimen y provincia.                                                                                                    |                                                                                                    | py Descripción Código Mr Có                                                                                                    | po Descripción To Colambia modo de aCurrolad                                                                                                    | po Descripción To Colambia modo de aCurrolad                                                                                                    | py Descripción Código Mr Có                                                                                                    | py Descripción Código Mr Có                                                                                                    | po <u>Descripción</u> <u>Código</u> <u>M To</u>                                                                                                    |
| igimen TRL Fecha inicio de actividad                                                                                                    |                                                                                                    | sqimen IRL Fecha inicio de actividad                                                                                                    | anorado en este campo na de conncior con la actividad economica que realiza la empresa. Si lo que se solicita es un CCC secundario, la CNAE no podra ser la misma que la del otro CCC asignado al mismo empresario, para el mismo règimen y provincia.                                                                                                    | anorado en este campo na de conncior con la actividad economica que realiza la empresa. Si lo que se solicita es un CCC secundario, la CNAE no podra ser la misma que la del otro CCC asignado al mismo empresario, para el mismo règimen y provincia.                                                                                                    |                                                                                                    | ر ويوري ويوري ويوري ويوري ويوري ويوري ويوري ويوري ويوري ويوري ويوري ويوري ويوري ويوري ويوري ويوري ويوري ويوري وي<br>المراجع المراجع المراجع المراجع المراجع المراجع المراجع المراجع المراجع المراجع المراجع المراجع المراجع المراجع                                                                                                    | ر ويديناونون وي وي وي وي وي وي وي وي وي وي وي وي وي                                                                                                    | ر ويديناونون وي وي وي وي وي وي وي وي وي وي وي وي وي                                                                                                    | ر ويوري ويوري ويوري ويوري ويوري ويوري ويوري ويوري ويوري ويوري ويوري ويوري ويوري ويوري ويوري ويوري ويوري ويوري وي<br>المراجع المراجع المراجع المراجع المراجع المراجع المراجع المراجع المراجع المراجع المراجع المراجع المراجع المراجع                                                                                                    | ر ويوري ويوري ويوري ويوري ويوري ويوري ويوري ويوري ويوري ويوري ويوري ويوري ويوري ويوري ويوري ويوري ويوري ويوري وي<br>المراجع المراجع المراجع المراجع المراجع المراجع المراجع المراجع المراجع المراجع المراجع المراجع المراجع المراجع                                                                                                    | po Cescripción 🖏 Código M 🖏                                                                                                    |
| ymmen i KL Fecha inicio de actividad                                                                                                    |                                                                                                    | rginien inc. Pecia inicio de actividad                                                                                                    | amorado em estes campo na de concour con sa acrividad économica que realiza la emprésa. Si lo que se solocita es un CUC secundano, la CNAL- no podra ser la misma que la del for CCC asignado al mismo emprésario, para el mismo régimen y provincia.                                                                                                    | amorado em estes campo na de concour con sa acrividad économica que realiza la empresa. Si lo que se solocita es un CUC secundano, la CNAL- no podra ser a imisma que la del foto CCC asignado al mismo empresario, para el mismo regimen y provincia.                                                                                                    | ialman TDI Esta faith de católica                                                                                                    | po Decorpoide 🖏 Código er 🖏                                                                                                    | p Decopada 🖏 closp at 🖏                                                                                                    | p Decopada 🖏 closp at 🖏                                                                                                    | po Decorpoide 🖏 Código er 🖏                                                                                                    | po Decorpoide 🖏 Código er 🖏                                                                                                    | po Description To Código M To To                                                                                                    |
| ginon inte i conte intero de contrate                                                                                                    |                                                                                                    | ginon inte i conte intero de contrate                                                                                                    | amorance one este campo na de connocar con sa acrovatad economica que realazia la empresa. Si lo que se solcita es un CUC secundanto, la CNAE, no podra ser la misma que la del dor do CCC asignado al mismo empresario, para el mismo reigimen y provindia.                                                                                                    | amorance one este campo na de connocar con sa acrovatad economica que realaza la empreisa. Si lo que se esolucita es un CUC secundanto, la CNAE, no podra ser a misma que la del dor do CCC asignado al mismo empresario, para el mismo règimen y provindia.                                                                                                    | nimen TRI Eecha inicio de actividad                                                                                                    | o Descripción 🖏 Cólógo H 🖏                                                                                                    | o Descripción 🖏 Cólógo H 🖏                                                                                                    | o Descripción 🖏 Cólógo H 🖏                                                                                                    | o Descripción 🖏 Cólógo H 🖏                                                                                                    | o Descripción 🖏 Cólógo H 🖏                                                                                                    | o Descripción 🖏 Cóligo M' 🖏                                                                                                    |
|                                                                                                    | •                                                                                                    | •                                                                                                    | amonaso en este campo na de comocar con sa actividad é de tentes as la empresa. Si lo que se sociat es un CCU secundano, la CRAE, no podra ser la misma que la dei dei de CCC asignado al mismo empresario, para el mismo regimen y provincia.                                                                                                    | amonaso en este campo na de comocar con sa acrivead écontemica que relacia ta empresa. Si lo que se solota es un CCU secundano, la CNAE no podra ser la misma que la del otro CCC asignado al mismo empresario, para el mismo regimen y provincia.                                                                                                    | gimen TRL Fecha inicio de actividad                                                                                                    | o Descripción 🐧 Código trí 🐧                                                                                                    | o Descripción 🖏 Códgo M 🖏                                                                                                    | o Descripción 🖏 Códgo M 🖏                                                                                                    | o Descripción 🐧 Código trí 🐧                                                                                                    | o Descripción 🐧 Código trí 🐧                                                                                                    | o Descripción 🖏 Código Irl 🖏                                                                                                    |
|                                                                                                    |                                                                                                    |                                                                                                    | anorazio en ese campo na os comotor con se acuivade econtomica que realiza la empresa. Si lo que se solota e sun CUC secundario, la CIVAE, no podra ser la mitima que la del delo CCC asignado al mitimo empresario, para el mitimo regimen y provincia.                                                                                                    | anoranzo en ese campo na os comoser com a acoversas economera que realiza la empresa. Si lo que se sociale su in CCC secundano, la CIAE- no porta ser la mitima que la del oto CCC asignada a límitimo empresario, para el mitimo régimen y provincia.                                                                                                    | gimen TRL Fecha inicio de actividad                                                                                                    | o Descripción 💫 Código M 📆                                                                                                    | o Descripción 📆 Código Ir/ 📆                                                                                                    | o Descripción 📆 Código Ir/ 📆                                                                                                    | o Descripción 💫 Código M 📆                                                                                                    | o Descripción 💫 Código M 📆                                                                                                    | o Descripción o Código in o                                                                                                    |
|                                                                                                    |                                                                                                    |                                                                                                    | ambraise on enser campio nu se comiciar con a acrivisad economica que reacta si a empresa. Si lo que se solota es un CUC secundano, la CIVAE, no podra ser la mitima que la del del po CCC asignado al mitimo empresaño, para el mitimo regimen y provincia.                                                                                                    | ambraise on enser campo na se comocor con a acrivisad economica que realacia ta empresa. Si lo que se solocta es un CUC secundano, as CNAE no podra ser la mitima qui a dei doi for CCC asignado al mitimo derpresario, para el mitimo regimento y provincia.                                                                                                    | gimen TRL Fecha inicio de actividad                                                                                                    | o Lesónpolon "Q Coligo In" "Q                                                                                                    | o Lesonpolon "Q Coago In "Q                                                                                                    | o Lesonpolon "Q Coago In "Q                                                                                                    | o Lesónpolon "Q Coligo In" "Q                                                                                                    | o Lesónpolon "Q Coligo In" "Q                                                                                                    | o Liescripcion "Q Coligo in "Q                                                                                                    |
|                                                                                                    |                                                                                                    |                                                                                                    | anorano en este campo na de connciar con la actividad economica que realiza la empresa. Si lo que se solicita es un CUC secundano, la CNAE no podra ser la misma que la del otro CCC asignado al mismo empresario, para el mismo regimen y provincia.<br>gimen TRL Fecha inicio de actividad                                                                                                    | anoranoe en este campo na de connciar con la actividad economica que realiza la empresa. Si lo que se solota es un CUC secundario, la CNAE: no podra ser la misma que la del otro CCC asignado al mismo empresario, para el mismo règimen y provincia.<br>gimen TRL Fecha inicio de actividad                                                                                                    | igimen TRL Fecha inicio de actividad                                                                                                    | po resultanu d' rogon Iu d'                                                                                                    | o reactions of rogio 11 Control 12                                                                                                    | o reactions of rogio 11 Control 12                                                                                                    | po resultanu d' rogon Iu d'                                                                                                    | po resultanu d' rogon Iu d'                                                                                                    | lo hearubaan 🕈 rearbaan 10 10 10                                                                                                    |
|                                                                                                    |                                                                                                    |                                                                                                    | anorano en este campo na de connciar con la actividad economica que realiza la empresa. Si lo que se solicita es un CUC secundano, la CNAE no podra ser la misma que la del otro CCC asignado al mismo empresario, para el mismo regimen y provincia.<br>gimen TRL Fecha inicio de actividad                                                                                                    | anoranoe en este campo na de connciar con la actividad economica que realiza la empresa. Si lo que se solota es un CUC secundario, la CNAE: no podra ser la misma que la del otro CCC asignado al mismo empresario, para el mismo règimen y provincia.<br>gimen TRL Fecha inicio de actividad                                                                                                    | igimen TRL Fecha inicio de actividad                                                                                                    | po resultanu d' roggo Iu d'                                                                                                    | bo reachoou d roodo 14 dd roodo 14                                                                                                    | bo reachoou d roodo 14 dd roodo 14                                                                                                    | po resultanu d' roggo Iu d'                                                                                                    | po resultanu d' roggo Iu d'                                                                                                    | lo hearubanu 🕼 rogio Iu 💭                                                                                                    |
|                                                                                                    |                                                                                                    |                                                                                                    | anorado em este campo na de concoar con la acrividad economica que realiza la empresa. Si lo que se solcita es un CCC secundano, la CNAE- no podra ser la misma que la del otro CCC asignado al mismo empresario, para el mismo régimen y provincia.<br>Égimen TRL Fecha inicio de actividad                                                                                                    | anorado em este campo na de contouir con la actividad economica que realiza la empresa. Si lo que se solcita es un CCC secundano, la CNAE: no podra ser la misma que la del otro CCC asignado al mismo empresario, para el mismo régimen y provincia.<br>Égimen TRL Fecha inicio de actividad                                                                                                    | śgimen TRL Fecha Inicio de actividad                                                                                                    |                                                                                                    |                                                                                                    |                                                                                                    |                                                                                                    |                                                                                                    | po Lescapon "Q Coogo m "Q                                                                                                    |
|                                                                                                    | iao Descripción To Códiao tri                                                                                                    |                                                                                                    | amorado em este campo na de connoair con la actividad economica que realiza la empresa. Si lo que se soicita es un CCC secundario, la CNAe no podra ser la misma que la del otro CCC asignado al mismo empresario, para el mismo régimen y provincia.<br>Églimen TRL Fecha Inicio de actividad                                                                                                    | amorado em este campo na de connoar con la actividad économica que realiza la empresa. Si lo que se soicita es un CCC secundano, la CNAE, no podra ser la misma que la del drio CCC asignado al mismo empresario, para el mismo régimen y provincia.<br>Égimen TRL Fecha inicio de actividad                                                                                                    | égimen TRL Fecha Inicio de actividad                                                                                                    |                                                                                                    |                                                                                                    |                                                                                                    |                                                                                                    |                                                                                                    |                                                                                                    |
|                                                                                                    | ap Lescradon "O Códico In" "O                                                                                                    |                                                                                                    | amorado em este campo na de concort con la acrividad économica que realiza la empresa. Si lo que se solicita es un CUC secundano, la CNAE- no podra ser la misma que la del otro CCC asignado al mismo empresario, para el mismo règimen y provincia.<br>égimen TRL Fecha Inicio de actividad                                                                                                    | amorado em este campo na de concort con la acrivead économica que realiza la empresa. Si lo que se solicita es un CCC secundano, la CNAE- no podra ser la misma que la del otro CCC asignado al mismo empresario, para el mismo régimen y provincia.<br>égimen TRL Fecha Inicio de actividad                                                                                                    | égimen TRL Fecha inicio de actividad                                                                                                    |                                                                                                    |                                                                                                    |                                                                                                    |                                                                                                    |                                                                                                    |                                                                                                    |
| ian Description 5 Chiling M 5                                                                                                    |                                                                                                    |                                                                                                    | amosano en este campo na oe concort con la acrivoste decontorica que reateza la empresa. Si lo que se solota es un UCC secundano, la CNAe, no podra ser la misma que la del otro CCC asignado al mismo empresario, para el mismo règimen y provincia.<br>égimen TRL Fecha Inicio de actividad                                                                                                    | amosado en este campo na de concorir con la acrivosad economica que reataza la empresa. Si lo que se solota es un UCC secundano, la CNAe no podra ser la misma que la del otro CCC asignado al mismo empresario, para el mismo régimen y provincia.<br>égimen TRL Fecha Inicio de actividad                                                                                                    | égimen TRL Fecha inicio de actividad                                                                                                    |                                                                                                    |                                                                                                    |                                                                                                    |                                                                                                    |                                                                                                    |                                                                                                    |
| ing Description 5 Córing M 5                                                                                                    |                                                                                                    |                                                                                                    | amosado em este campo na de concorir con la acrividad economica que reatezta empresa. Si lo que se solota es un UCC secundano, la CANa- no podra ser la misma que la del drío CCC asignado al mismo empresario, para el mismo règimen y provincia.<br>égimen TRL Fecha inicio de actividad                                                                                                    | amoseo en eses campo na oe concoar con sa acrividad economica que reasezta e empresa. Si lo que se solota es un CCC secundano, la CNAe, no podra ser la misma que la del diro CCC asignado al mismo empresario, para el mismo régimen y provincia.<br>égimen TRL Fecha inicio de actividad                                                                                                    | iégimen TRL Fecha inicio de actividad                                                                                                    |                                                                                                    |                                                                                                    |                                                                                                    |                                                                                                    |                                                                                                    |                                                                                                    |
|                                                                                                    |                                                                                                    |                                                                                                    | amosano en este campo na oe concort con la acrivoste decontorica que reateza la empresa. Si lo que se solota es un UCC secundano, la CNAe, no podra ser la misma que la del otro CCC asignado al mismo empresario, para el mismo règimen y provincia.<br>égimen TRL Fecha Inicio de actividad                                                                                                    | amorado en esse campo na oe concoir con se acrividad economica que reasezta e empresa. Si lo que se solote es un CCC secundano, la CNAe, no podra ser la misma que la del diro CCC asignado al mismo empresario, para el mismo régimen y provincia.<br>égimen TRL Fecha inicio de actividad                                                                                                    | Vágimen TRL Fecha inicio de actividad                                                                                                    |                                                                                                    |                                                                                                    |                                                                                                    |                                                                                                    |                                                                                                    |                                                                                                    |
| ina Deservice de la constanción de la constanción de                                                                                                    |                                                                                                    |                                                                                                    | amosado em este campo na de concorir con la acriveste decontencia que reataza empresa. Si lo que se solota es un CCC secundano, la CNAE- no podra ser la misma que la del otro CCC asignado al mismo empresario, para el mismo règimen y provincia.<br>égimen TRL Fecha Inicio de actividad                                                                                                    | amonaoo en esea campo na oe connoer con exactivade économica que reaeza a empresa. Si lo que se solota es un CCC secundano, la CNAe, ho podra ser la misma que la del dor OCC asignado al mismo empresario, para el mismo régimen y provincia.<br>égimen TRL Fecha inicio de actividad                                                                                                    | Kégimen TRL Fecha inicio de actividad                                                                                                    |                                                                                                    |                                                                                                    |                                                                                                    |                                                                                                    |                                                                                                    |                                                                                                    |
|                                                                                                    |                                                                                                    |                                                                                                    | amosado en este campo na de concort con la acrivosad economica que reateza la empresa. Si lo que se solota es un UCC secundano, la CNAE- no podra ser la misma que la del otro CCC asignado al mismo empresario, para el mismo règimen y provincia.<br>égimen TRL Fecha Inicio de actividad                                                                                                    | amorado en esse campo na oe concoir con se acrividad economica que reasezta e empresa. Si lo que se sociote es un CCC secundano, la CNAe, no podra ser la misma que la del diro CCC asignado al mismo empresario, para el mismo règrimen y provincia.<br>égrimen TRL Fecha inicio de actividad                                                                                                    | iégimen TRL Fecha inicio de actividad                                                                                                    |                                                                                                    |                                                                                                    |                                                                                                    |                                                                                                    |                                                                                                    |                                                                                                    |
| igo Descripción 🖏 Código tri 🖏                                                                                                    |                                                                                                    | igo Descripción "O Colligo III "O                                                                                                    | amosao em esex campo na de concort con la acrivitad economica que reaseza la empresa. Si lo que se socita es un UCU secundano, la CANAE- no podra ser la misma que la del otro CCC asignado al mismo empresario, para el mismo règrimen y provincia.<br>égimen TRL Fecha indico de actividad pode actividad pode act                                                                                | amosao em esex campo na de concorar con la acrividad économica que reasez la empresa. Si lo que se socio es un CUC secundano, la CANAe no podra ser la misma que la del drio CCC asignado al mismo empresario, para el mismo régimen y provincia.<br>égimen TRL Enclando de actividad podra de la del drio CCC asignado al mismo empresario, para el mismo régimen y provincia.                                                                                                    | égimen TRL Fecha inicio de actividad                                                                                                    |                                                                                                    |                                                                                                    |                                                                                                    |                                                                                                    |                                                                                                    |                                                                                                    |
| igo Descripción 🖏 Código ar 🖏                                                                                                    |                                                                                                    | go Descripción "O Cóalgo In" "O                                                                                                    | amosone ersex campo na de concort con la acrivitad extensional que reasca la empresa. Si lo que se socia es un CUC secundano, la CANae, no porta ser la misma que la del otro CCC asignado al mismo represario, para el mismo régiment y provincia.<br>égimen TRL estopolo de actividad estoria de actividad estoria de actividad                                                                                                    | amosono en ese campo na de concort con la acrivead economica que reasca la empresa. Si lo que se socia es un CUC secundano, la CANac no podra ser la misma que la del otro CCC asignado al mismo empresario, para el mismo régimen y provincia.<br>égimen TRL efecta inicio de actividad e de la concorte con la acrivead e concorte con la acrivead e concorte content e concorte con la acrivead e concorte content e concorte content e concorte content e concorte content e concorte content e concorte content e concorte content e concorte content e concorte content e concorte content e concorte content e concorte content e concorte content e concorte content e concorte content e content e content e concorte content e content e                                                                                                    | فgimen TRL Fecha inicio de actividad<br>igo Descripción أن Código ar أن أن أن                                                                                                    |                                                                                                    |                                                                                                    |                                                                                                    |                                                                                                    |                                                                                                    |                                                                                                    |
| ipo Descripción 🖏 Código in 🖏                                                                                                    |                                                                                                    | go Descripción "Q Código tri "Q                                                                                                    | amoraso me rese campo na se consolar con la acrivitad de contornica que reseta a empresa. Si lo que se solicita es un CUC secundano, la CUALe no porta ser la misma que la del otro CCC asignado al mismo règremen y provincia.<br>po lestripado Códego la del control control de control de con                                                                                | amoraso me rese campo na se consolar con se acrovade decontancia que reseata emprenas. Si lo que se socia es un CCC secundano, la CANa- no porta ser la misma que la del otro CCC asignado al mismo empresario, para el mismo régiment y provincia.                                                                                                    | فgimen TRL Fecha inicio de actividad و معنان المناطقة و المناطقة و<br>و مناطقة و المناطقة و المناطقة و المناطقة و المناطقة و المناطقة و المناطقة و المناطقة و المناطقة و المناطقة و المناطقة و المناطقة و المناطقة و المناطقة و المناطقة و المناطقة و المناطقة و المناطقة و ال                                                                                                    |                                                                                                    |                                                                                                    |                                                                                                    |                                                                                                    |                                                                                                    |                                                                                                    |
| po Descripción 🖏 Cóligo ef 🖏                                                                                                    |                                                                                                    | go Description TQ Colligo It Q                                                                                                    | amoraso me rese campo na se consolar con se acrovade denotinica que reseta a emprena. Si lo que se solocta es un CUCO secundano, la CUALe no porta ser la misma que la dio dira COCO asignado<br>general TRL Pecha Inicido e actividad<br>po <u>Destrisción Que do Codopo ante Consolar de Codopo ante Codopo ante Codopo </u>                                                                      | amorazio me reser campo na se consolar con si accivinade dicontinuica que reseza la emprena. Si lo que se socia es un CUC secundano, la CIALe, ho porta ser la minima que la del otro CCC asignado al mismo represario, para el mismo régimente y provincia.                                                                                                    | égimen         TRL         Fecha Inicio de actividad           qo         Descripción         TQL         eff         TQL         Eff                                                                                                    |                                                                                                    |                                                                                                    |                                                                                                    |                                                                                                    |                                                                                                    |                                                                                                    |
| ipo Descripción 🖏 Código in 🖏                                                                                                    |                                                                                                    | go Descripción "Q Código tri "Q                                                                                                    | amoraso me rese campo na se consolar con la acrivitad de contornica que reseta a empresa. Si lo que se solicita es un CUC secundano, la CUALe no porta ser la misma que la del otro CCC asignado al mismo règremen y provincia.<br>po lestripado Códego la del control control de control de con                                                                                | amoraso me rese campo na se consolar con se acrovade decontancia que reseata emprenas. Si lo que se socia es un CCC secundano, la CANa- no porta ser la misma que la del otro CCC asignado al mismo empresario, para el mismo régiment y provincia.                                                                                                    | فgimen TRL Fecha inicio de actividad و معنان المناطقة و المناطقة و<br>و مناطقة و المناطقة و المناطقة و المناطقة و المناطقة و المناطقة و المناطقة و المناطقة و المناطقة و المناطقة و المناطقة و المناطقة و المناطقة و المناطقة و المناطقة و المناطقة و المناطقة و المناطقة و ال                                                                                                    |                                                                                                    |                                                                                                    |                                                                                                    |                                                                                                    |                                                                                                    |                                                                                                    |
| japo Descripción 🖏 Código et 🖏                                                                                                    |                                                                                                    | loo Descripcion "Q Colligo In" "Q                                                                                                    | amosono en ese campo na se concort on la acrivatad ectonomica que reasca la empresa. Si lo que se sonta es un CCC secundanto, la CANa- no porta ser la minima que la del obro CCC asignado<br>ejement TRL efecto la lido de actividad                                                                                                    | amouse on esses campo na op concour con la acrivitad economica que reasez la empresa 30 lo que se solota es un CUC secundario, la CALe, no podra ser la misma que la del diro CCC asignado al mismo empresario, para el mismo régimen y provincia.                                                                                                    | Végimen         TRL         Fecha Inicio de actividad           go         Descripción         Códgo         ar         To                                                                                                    |                                                                                                    |                                                                                                    |                                                                                                    |                                                                                                    |                                                                                                    |                                                                                                    |
| igo Descripción 🖏 Código Ir/ 🖏                                                                                                    |                                                                                                    | igo Descripcion Q Coago M Q                                                                                                    | amosono en esex campo na se conscort con la acrivitad ectentimica que reasca a empresa. Si lo que se socia es un CUC secundano, la CIALe no porta ser la misma que la del otro CCC asignado al mismo represario, para el mismo régiment y provincia.<br>egiment TRL estopolita de conscort con la acrivitad estrumenta que la del otro CCC asignado al mismo empresario, para el mismo régiment y provincia.                                                                                                    | amouse on erses campo na se concoir con la acrivisad économica que reasez la empresa 30 lo que se solota es un CUC secundario, la CNAe no podra ser la misma que la del dro CCC asignado al mismo empresario, para el mismo régimen y provincia.<br>égimen TRL effectivitad de actividad de la concentrativitad de la concentrativitad de la concentrativi                                                                                                    | Végimen TRL Fecha inicio de actividad                                                                                                    |                                                                                                    |                                                                                                    |                                                                                                    |                                                                                                    |                                                                                                    |                                                                                                    |
| tipo Descripción 🖏 Odago et 🖏                                                                                                    |                                                                                                    | top Description 10 Colligo III 10 Colligo                                                                                                    | amosono en ese campo na se concort con la acrivitad extensional que reasca la empresa. Si lo que se socia es un CUC secundano, la CUALe no porta ser la misma que la del otro CCC asignado al mismo represario, para el mismo régiment y provincia.                                                                                                    | exercises on esses campo na op connocar con la acrivisad economica que lasaza la empresa 30 lo que se solota es un CUC secundario, la CNAe, no podra ser la misma que la del diro CCC asignado al mismo empresario, para el mismo régimen y provincia.                                                                                                    | Yadjimen     TRL     Fecha Inicio de actividad       Yeo     Descripción     To     Código     art     To                                                                                                    |                                                                                                    |                                                                                                    |                                                                                                    |                                                                                                    |                                                                                                    |                                                                                                    |
| ligo Descripción 🖏 Cóligo dr 🖏                                                                                                    |                                                                                                    | lgo Descripción "Q Coligo M "Q                                                                                                    | amosano en ese campo na se concortor on la acrivatad ectonomica que reasca la empresa. Si lo que se socita es un CUC secundano, la CIALe no podra ser la misma que al del del or CCC asignado al mismo empresario, para el mismo règimen y provincia.<br>po  Pesopodo Cidopo an Cicco de actividad Cidopo an Cicco de actividad Cidopo ante cinco de actividad Cidopo ante cinco de actividad Cidopo ante cinco de                                                                                | amore and ensers campo ha do concort con la actividad économica que inasca la empresa 30 lo que se social es un CUC secundano, la CMAE- no podra ser la misma que la del diro CCC asignado al mismo empresario, para el mismo régimen y provincia.<br>Pocha la laido de actividad<br>pocha la pocha la concort con la actividad<br>pocha la concorte de la concorte de la concorte                                                                                                    | Kigimen         TRL         Fechs inicio de actividad           igo         Descripción         Quído         Mr         Quído         Etablicada                                                                                                    |                                                                                                    |                                                                                                    |                                                                                                    |                                                                                                    |                                                                                                    |                                                                                                    |
| igo Descripción 🖏 Código # 🖏                                                                                                    |                                                                                                    | ligo Descripcion "Q Cosigo In "Q                                                                                                    | amosano en ese campo na se concortor on la acrivatad ectonomica que reasca a empresa. Si lo qué se socita es un CUC tecundano, la CIALe no podra ser la misma qué a del delo CCC asignado al mismo empresario, para el mismo régimen y provincia.<br>geo  Peuropeolo Cidago ari Cidago ari Cidago ari Cidago ari Cidago ari Cidago aria concernante a concernante a concernate concernante a concernante concernante a concernante a con                                                                                | amore and ensers campo na do concort con la actividad economica que inasca la empresa 30 lo que se socia es un CUC secundano, la CMAE: no podra ser la misma que la del diro CCC asignado al mismo empresario, para el mismo régimen y provincia.<br>FIL: Picha inicio de actividad pode Cidago de diro CCC asignado al mismo empresario, para el mismo régimen y provincia.                                                                                                    | Kłajmen         TRL         Fecha inklo de actividad           Igor         Desorpción         Códgo         Mr         Tel         E                                                                                                    |                                                                                                    |                                                                                                    |                                                                                                    |                                                                                                    |                                                                                                    |                                                                                                    |

- CNAE09→ Es la Clasificación Nacional de Actividades Económicas y asigna un código a cada actividad económica de las que se pueden realizar. En este campo se debe mecanizar dicho código y en el campo siguiente se muestra su denominación.
- REGIMEN→ Se incluye el código del régimen de la Seguridad Social en el que se desea obtener el CCC inicial y se muestra la denominación del mismo en el siguiente campo.
- TRL- TIPO DE RELACIÓN LABORAL-→ Se puede comunicar el valor de TRL 906 ALUMNOS ESCUELAS FORMACION PROFESIONAL.
- FECHA DE INICIO DE LA ACTIVIDAD→ Dato automático que muestra la fecha de alta del primer trabajador.

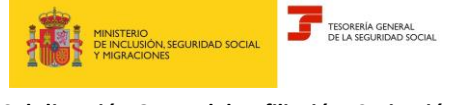

- ENTIDAD DE ACCIDENTES DE TRABAJO→ Se comunica la entidad que vaya a cubrir tales contingencias.
- FECHA ENTIDAD DE ACCIDENTES DE TRABAJO→ Se incluye la fecha a partir de la cual la entidad cubre estas contingencias.
- OPCIÓN IT/CC→ Se debe seleccionar si la entidad comunicada anteriormente cubre también estas contingencias.
- C.C.C ANTECESOR→ Se anota un CCC cuando éste esté vinculado con el que se va a asignar. Por ejemplo: en el supuesto de una subrogación de empresas.

#### 2.1.2 Otros datos

También se deben comunicar los datos correspondientes si el CCC inicial presenta alguna de las siguientes características:

- Empresa de Trabajo Temporal
- Agrupación de Interés Económico
- Centro Especial de Empleo
- Colegios Concertados
- Sociedad Civil Irregular
- Ninguna de las anteriores

#### 2.1.3 Domicilios

En este apartado se muestra el domicilio social y se debe cumplimentar el de actividad.

| Domicilio social Calle Honduras nº5 200093 Madrid | o de notificación                     |        |          |      |        |
|---------------------------------------------------|---------------------------------------|--------|----------|------|--------|
| Domicilio de actividad                            |                                       |        |          |      |        |
| (*) Tipo de vía                                   | (*) Nombre de vía                     |        |          |      |        |
| Descripción 🖏                                     |                                       |        |          |      |        |
| Número vía                                        | Bis                                   | Bloque | Escalera | Piso | Puerta |
|                                                   |                                       |        |          |      |        |
| (*) Código Postal                                 | (*) Localidad                         |        |          |      |        |
| Descripción 🖏                                     | Consulta Localidad Selecciona localio | ad 🗸 🗸 |          |      |        |
| Desea que figure este domicilio como domicilio    | o de notificación                     |        |          |      |        |
| Aceptar                                           |                                       |        |          |      |        |

#### 2.1.3.1 Domicilio social:

Se muestra el domicilio social que ha sido previamente comunicado. Así mismo nos da la opción para seleccionar este domicilio como domicilio de notificación.

#### 2.1.3.2 Domicilio de actividad:

TIPO DE VÍA →. Posicionándose en el campo y pulsando el botón Ayuda, se muestran los valores posibles.

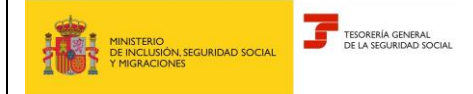

- NOMBRE VÍA
- o NÚMERO
- o BIS
- BLOQUE
- ESCALERA.
- o PISO
- PUERTA
- o CÓDIGO POSTAL
- LOCALIDAD
- CONSULTAR LOCALIDAD → Si se selecciona este campo se muestra una ventana con todas las localidades asociadas al Código Postal anotado, debiéndose seleccionar la que corresponda.

Si se desea que el domicilio de actividad sea utilizado como domicilio de notificaciones se debe marcar el campo "*Desea que figure este domicilio como domicilio de notificación*". En caso contrario, no se debe marcar.

Una vez cumplimentado todos los campos obligatorios (\*) para continuar con el servicio pulsaremos el botón Aceptar.

#### 2.1.4 Anotación de convenio colectivo

El convenio colectivo puede anotarse de forma directa o utilizar la opción de búsqueda y selección.

| sames dei formulario                                                                                                    |                                                                                                    |                                                                                                    |             |  |
|----------------------------------------------------------------------------------------------------|----------------------------------------------------------------------------------------------------|----------------------------------------------------------------------------------------------------|-------------|--|
| bla de convenios colectivo                                                                                                    | 9S                                                                                                    |                                                                                                    |             |  |
| tha desde convenio colectivo 040                                                                                                    | 4/2023                                                                                                    |                                                                                                    |             |  |
|                                                                                                    | Código                                                                                                    |                                                                                                    | Descripción |  |
|                                                                                                    |                                                                                                    |                                                                                                    |             |  |
|                                                                                                    |                                                                                                    |                                                                                                    |             |  |
|                                                                                                    |                                                                                                    |                                                                                                    |             |  |
|                                                                                                    |                                                                                                    |                                                                                                    |             |  |
|                                                                                                    |                                                                                                    |                                                                                                    |             |  |
| Confirmar                                                                                                    |                                                                                                    |                                                                                                    |             |  |
|                                                                                                    |                                                                                                    |                                                                                                    |             |  |
| isqueda de convenios cole                                                                                                    | ectivos                                                                                                    |                                                                                                    |             |  |
| isqueda de convenios cole                                                                                                    | ectivos                                                                                                    |                                                                                                    |             |  |
| isqueda de convenios cole                                                                                                    | •                                                                                                    | Baca                                                                                                    |             |  |
| isqueda de convenios cole<br>Código                                                                                                    | v Códina                                                                                                    | Baca                                                                                                    | Descripción |  |
| isqueda de convenios cole<br>Código<br>Seleccionar                                                                                                    | Cédigo                                                                                                    | Butcar                                                                                                    | Descripción |  |
| Seleccionar                                                                                                    | Cédigo<br>Cédigo<br>01000012011961<br>01000022011952                                                                       | AAF-SA<br>CONVENIO COLECTIVO 2.015 ABRASINOS MANHA                                                           | Descripción |  |
| Seleccionar                                                                                                    | Cédigo<br>Cédigo<br>01000012011901<br>01000022011982<br>01000023011954                                                     | AAF-SA<br>CONVENIO COLECTIVO 2.015 ABRASIVOS MANHA<br>ACEROS DE LLODIO SA                                    | Descripción |  |
| Seleccionar                                                                                                    | Código<br>Código<br>01000012011501<br>0100022011502<br>01000022011564<br>01000042011561                                    | AAF-SA<br>CONVENIO COLECTIVO 2.015 ABRASINOS MANHA<br>ACEROS DE LLODIO SA<br>AGOS VITORIA SA                 | Descripción |  |
| Seleccionar  Seleccionar                                                                                                    | Cédigo<br>Cédigo<br>01000012011961<br>01000022011962<br>01000022011964<br>0100002191964<br>01000042011961                  | AAF-SA<br>CONVENIO COLECTIVO 2.015 ABRASIVOS MANHA<br>ACEROS DE LLODIO SA<br>AGOS VITORIA SA<br>AGROMOTOR SA | Descripción |  |
| Seleccionar  Seleccionar  Composition  Seleccionar  Composition  Seleccionar  Composition  Composition  Compo | Código<br>Código<br>0100012011901<br>0100022011902<br>01000022011902<br>01000022011901<br>01000042011901<br>01000052011901 | AAF-SA<br>CONVENIO COLECTIVO 2.015 ABRASINOS MANHA<br>ACEROS DE LLODIO SA<br>AGOS VITORIA SA<br>AGROMOTOR SA | Descripción |  |

- FECHA DESDE CONVENIO COLECTIVO→ Se muestra de forma automática y ésta no se puede modificar.
- CÓDIGO→ Identifica el código del Convenio colectivo
- DESCRIPCIÓN→Denominación del convenio colectivo

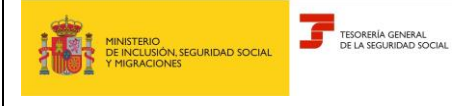

Posteriormente, pulsaremos el botón 'Confirmar' para anotar el convenio deseado y continuar con el servicio.

#### 2.1.5 Resumen de la asignación de CCC inicial

En este apartado se muestra un resumen de los datos previamente comunicados para la asignación del CCC inicial (datos gestión, otros datos, domicilios y el convenio colectivo):

| tazón social EMPRESA FICTICIA N.I.F. del empresario Nacionalidad España Número de empresa TG\$\$                                                                                                    |
|----------------------------------------------------------------------------------------------------|
| Resumen de la asignación de código de cuenta de cotización inicial                                                                                                    |
| Datos Gestión                                                                                                    |
| CNAE09 Cuttivo de consules (excepto annoz), leg. Régimene Régimen peneral. Fecha Inicio Actividad. 0404/2023                                                                                                    |
| Entidad accidentes de trabajo Mo-mutual Fecha Entidad accidentes de trabajo 0404/323 Opción Mutua IT/CC No                                                                                                    |
| Otros datos                                                                                                    |
| Centro Especial de Empleo Centro Especial de Empleo                                                                                                    |
| Domicilio social, actividad y notificación                                                                                                    |
| Demicilio social Cate OCA, 01001, Vitoria-gasteiz                                                                                                    |
| Domicilio actividad Calle oca, 01001, Vitoria-ganteiz                                                                                                    |
| Demicilie netificación Demicilie social                                                                                                    |
| Convenio                                                                                                    |
| Código convenio 110001/2011911 Descripción convenio AAF-8A. Fecha desde convenio colectivo 0404/2023                                                                                                    |
| Términos                                                                                                    |
| 1. El solicitante asume la responsabilidad de la veracidad de todos los datos declarados, así como el compromiso de aportar los documentos que le sean requeridos. El solicitante asume las sanciones que pudieran derivarse de presentación de solicitudes declaradas indebidas o nuías, tanto por omisión de datos, como por falsedad en los mismos. |
| 2. De acuerdo con los dispuesto en la orden ESS/485/2013, de 26 de marzo, en las empresas de nueva creación quedan sometidas obligatoriamente a la notificación telemática a través de la sede electrónica de la Seguridad Sodal, HTTPS.JISEDE.SEG-SOCIAL.GOB.ES                                                                                       |
| 3 A travis de este medio es obligatorio anotar contenido en el correo electrónico y, al menos, uno de los teléfonos (mévilo fijo). La anotación de los datos indicados supone la aceptación por el empresario de comunicaciones informativas de la Seguridad Social.                                                                                   |
| (*) La solicitud de inscripción y asignación de CCC inicial implica la aceptación de estos lérminos y condiciones.                                                                                                    |
|                                                                                                    |

Así mismo, aparecen los términos y condiciones y se debe marcar "La solicitud de inscripción y asignación del CCC inicial implica la aceptación de estos términos y condiciones" para poder 'Confirmar' los datos comunicados.

#### 2.1.6 Resolución de la asignación de código de cuenta de cotización inicial

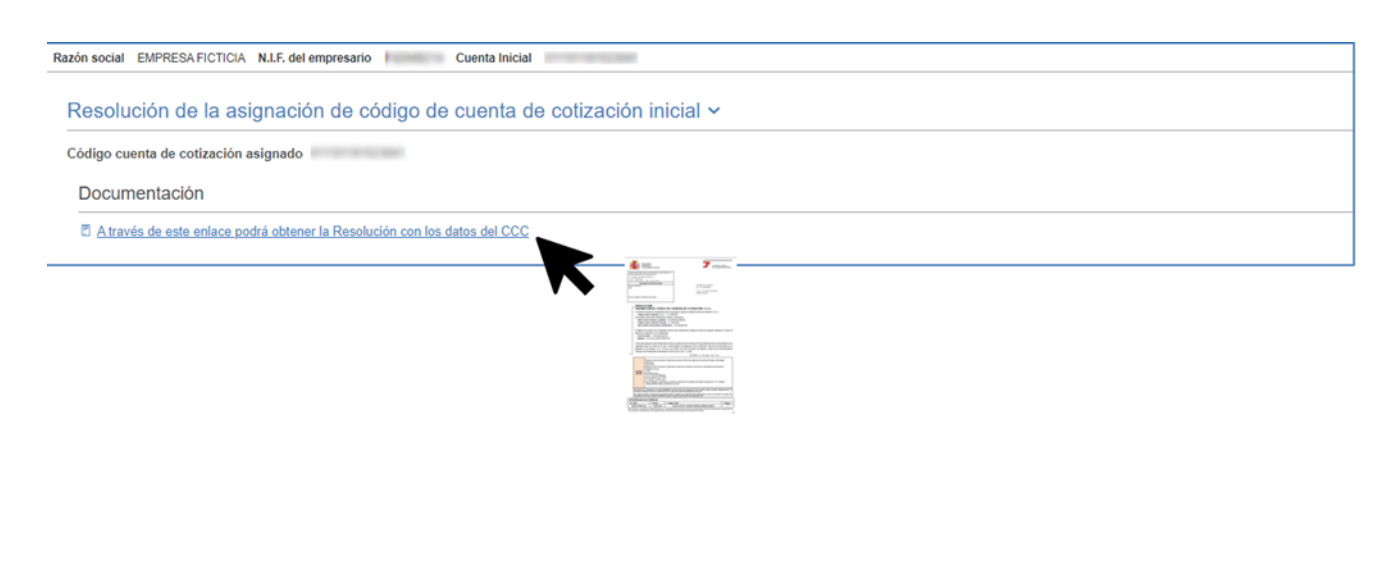

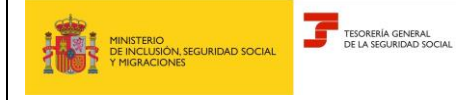

En esta pantalla se muestra el CCC asignado y se puede descargar la resolución si pulsamos el enlace.

Una vez creada la cuenta inicial, pasaremos a crear la cuenta secundaria.

#### 2.2 ASIGNACIÓN DEL CODIGO CUENTA DE COTIZACIÓN SECUNDARIO

En este apartado se explica el proceso para la asignación del Código de Cuenta de Cotización secundario (en adelante, CCC secundario).

#### 2.2.1 Datos gestión

| SEDE<br>Solicitud asio | mación códino de ci                 | uenta de cotización Emp    | oresario Co | lectivo      |                                |                    |                                                        | • • •                                                    |
|------------------------|-------------------------------------|----------------------------|-------------|--------------|--------------------------------|--------------------|--------------------------------------------------------|----------------------------------------------------------|
| Razón social           | EMPRESA FICTICIA                    | N.I.F. del empresario      |             | Número de    | empresa TGSS 🤅 C               | uenta Inicial 011  | 101                                                    |                                                          |
| Asignad                | ción de códig                       | go de cuenta de            | e cotiza    | ación seo    | undario                        |                    |                                                        |                                                          |
| Los campos             | marcados con (*) son                | obligatorios.              |             |              |                                |                    |                                                        |                                                          |
| Datos                  | Gestión                             |                            |             |              |                                |                    |                                                        |                                                          |
| (*) CN/                | AE09                                |                            |             |              |                                |                    |                                                        |                                                          |
| Código                 | Descripci                           | ón                         | IIQ         |              |                                |                    |                                                        |                                                          |
| El dato a<br>régimen   | notado en este carr<br>v provincia. | npo ha de coincidir con la | a actividad | económica q  | ue realiza la empresa. Si lo q | ue se solcita es u | n CCC secundario, la CNAE no podrá ser la misma que la | del otro CCC asignado al mismo empresario, para el mismo |
| (*) Rég                | jimen                               |                            |             | TRL          |                                |                    | (*) Fecha inicio de actividad                          |                                                          |
| Selec                  | cionar                              |                            | ~           | Código       | Descripción                    | ≣م                 | 8                                                      | 1                                                        |
| (*) Enti               | dad accidentes de                   | e trabajo                  |             | (*) Fecha en | tidad de accidente de trab     | ajo                |                                                        |                                                          |
| Código                 | Entidad A                           | Τ                          | Ē           |              |                                |                    |                                                        |                                                          |
| Opci<br>C.C.C.         | ión mutua IT/CC<br>Antecesor        |                            |             |              |                                |                    |                                                        |                                                          |

- CNAE09→ Es la Clasificación Nacional de Actividades Económicas y asigna un código a cada actividad económica de las que se pueden realizar. En este campo se deberá mecanizar dicho código y en el campo siguiente se mostrará su denominación.
- REGIMEN→ Se incluye el código del régimen de la Seguridad Social en el que se desea obtener el CCC inicial y se muestra la denominación del mismo en el siguiente campo.
- TRL- TIPO DE RELACIÓN LABORAL-→ Se puede comunicar el valor de TRL 906 ALUMNOS ESCUELAS FORMACION PROFESIONAL y, para las entidades que tengan la consideración de administraciones públicas, también se puede comunicar el valor 993 PRÁCTICAS NO REMUNERADAS.
- FECHA DE INICIO DE LA ACTIVIDAD→ Dato automático que muestra la fecha de alta del primer trabajador.

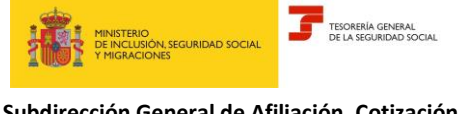

- • ENTIDAD DE ACCIDENTES DE TRABAJO→ Se comunica la entidad que vaya a cubrir tales contingencias.
- FECHA ENTIDAD DE ACCIDENTES DE TRABAJO→ Se incluye la fecha a partir de la cual la entidad cubre estas contingencias.
- OPCIÓN IT/CC→ Se debe seleccionar si la entidad comunicada anteriormente cubre también estas contingencias.
- C.C.C ANTECESOR → Se anota el CCC que está vinculado con el que se va a asignar en este servicio. Ejemplo: subrogación de empresas

#### 2.2.2 Otros datos

También se deben comunicar los datos correspondientes si, el CCC secundario, presenta alguna de las siguientes características:

- Empresa de Trabajo Temporal
- Agrupación de Interés Económico
- Centro Especial de Empleo
- Colegios Concertados
- Sociedad Civil Irregular
- Ninguna de las anteriores.

#### 2.2.3 Domicilios

En este apartado se muestra el domicilio social y se debe cumplimentar el de actividad.

| - [] | Domicilio social                                 |                        |                   |          |      |        |
|------|--------------------------------------------------|------------------------|-------------------|----------|------|--------|
| D    | Iomicilio social Cale Honduras nº5 200093 Madrid |                        |                   |          |      |        |
| C    | Desea que figure este domicilio como domicilio   | o de notificación      |                   |          |      |        |
| 2    | Domicilio de actividad                           |                        |                   |          |      |        |
|      | (*) Tipo de vía                                  | (*) Nombre de vía      |                   |          |      |        |
|      | Descripción 🍡                                    |                        |                   |          |      |        |
|      | Número vía                                       | Bis                    | Bloque            | Escalera | Piso | Puerta |
|      |                                                  |                        |                   |          |      |        |
|      | () Cideo Destal                                  | (D.).                  |                   |          |      |        |
|      | Descripción                                      | Consulta Localidad Set | ecciona localidad |          |      |        |
|      |                                                  |                        |                   |          |      |        |
|      | Desea que figure este domicilio como domicilio   | o de notificación      |                   |          |      |        |
|      | Aceptar                                          |                        |                   |          |      |        |

2.2.3.1 Domicilio social:

Se muestra el domicilio sociedad que ha sido previamente comunicado. Así mismo, se da la opción para seleccionar este domicilio como domicilio de notificación.

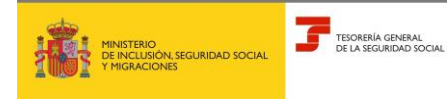

#### 2.2.3.2 Domicio de actividad

- TIPO DE VÍA →. Posicionándose en el campo y pulsando el botón Ayuda, se muestran los valores posibles.
- NOMBRE VÍA
- o NÚMERO
- o BIS
- BLOQUE
- ESCALERA.
- o PISO
- PUERTA
- CÓDIGO POSTAL
- o LOCALIDAD
- CONSULTAR LOCALIDAD → Si se selecciona este campo se muestra una ventana con todas las localidades asociadas al Código Postal anotado, debiéndose seleccionar la que corresponda.

Si se desea que el domicilio de actividad sea utilizado como domicilio de notificaciones se debe marcar el campo "*Desea que figure este domicilio como domicilio de notificación*". En caso contrario, no se debe marcar.

Una vez cumplimentado todos los campos obligatorios (\*) para continuar con el servicio pulsaremos el botón *Aceptar*.

#### 2.2.4 Anotación de convenio colectivo

| Servicio asignación código de cuenta de cotización Empresario Colectivo<br>zón Social MEMPRESA Documento identificativo Número Em | presa TG\$\$ Cuenta inicial 01112 |             |
|----------------------------------------------------------------------------------------------------|-----------------------------------|-------------|
| Anotación de convenios colectivos                                                                                                 |                                   |             |
| Fecha desde convenio colectivo 12/01/1019                                                                                         |                                   |             |
| Código                                                                                                    | Descripción                       |             |
|                                                                                                    | AAF-SA                            |             |
| listado de convenios                                                                                                    |                                   |             |
| Confirmar                                                                                                    |                                   |             |
| Criterios de búsqueda ~                                                                                                    |                                   |             |
| (*) Buscar por Criterio de búsqueda                                                                                               |                                   |             |
| Código 🖌                                                                                                    | Buscar                            |             |
|                                                                                                    |                                   |             |
| Selección                                                                                                    | Código                            | Descripción |
| 0                                                                                                    | 01000012011961                    | AAF-SA      |
| D                                                                                                    | 01000012011984                    | CONVENIO 2  |
| listado de convenios                                                                                                    |                                   |             |
| Selectionar                                                                                                    |                                   |             |

El convenio colectivo puede anotarse de forma directa o utilizar la opción de búsqueda y selección.

- FECHA DESDE CONVENIO COLECTIVO→se muestra de forma automática y ésta no se puede modificar.
- CÓDIGO→ Identifica el código del Convenio colectivo
- DESCRIPCIÓN→Denominación del convenio colectivo

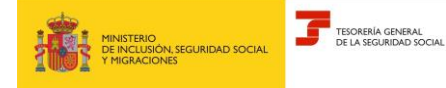

Si en la cuenta inicial ya dispone del convenio esta pantalla no se muestra y se pasa directamente a la pantalla del resumen.

Posteriormente, se pulsa el botón 'Confirmar' para anotar el convenio deseado y continuar con el servicio.

#### 2.2.5 Resumen de la asignación de CCC secundario

En este apartado se muestra un resumen de los datos previamente comunicados para la asignación del CCC secundaria (datos gestión, otros datos, domicilios y el convenio colectivo):

| ← SEDE<br>Solicitud asignación código de cuenta de cotización Empresario Colectivo                                                                                                    | • • • •            |
|----------------------------------------------------------------------------------------------------|--------------------|
| tazón social EMPRESA FICTICIA NJ.F. del empresario                                                                                                    |                    |
| Resumen de la asignación de código de cuenta de cotización secundario                                                                                                    |                    |
| Datos Gestión                                                                                                    |                    |
| CNAE09 Cuttivo de cereates (excepto amoz), leg Régimen Régimen general: Fecha Inicio Actividad 04/04/2023<br>Entidad accidentes de trabajo Mc-mutual: Fecha Entidad accidentes de trabajo 04/04/2023 Opción Mutua IT/CC No                                                                                                    |                    |
| Otros datos                                                                                                    |                    |
| Centro Especial de Empleo Centro Especial de Empleo                                                                                                    |                    |
| Domicilio social, actividad y notificación                                                                                                    |                    |
| Domicilio social Cale OCA, 01001, Vitoria-gasteiz                                                                                                    |                    |
| Domicilio actividad Cate oca, 02001, Abacete                                                                                                    |                    |
| Domicilio notificación Domicilio social                                                                                                    |                    |
| Convenio                                                                                                    |                    |
| Términos                                                                                                    |                    |
| 1. El solicitante asume la responsabilidad de la veracidad de todos los datos declarados, así como el compromiso de aportar los documentos que le sean requeridos. El solicitante asume las sanciones que pudieran derivarse solicitudes declaradas indebidas o nulas, tanto por omisión de datos, como por falsedad en los mismos. | le presentación de |
| 2. De acuerdo con los dispuesto en la orden ESS/485/2013, de 26 de marzo, en las empresas de nueva creación quedan sometidas obligatoriamente a la notificación telemática a través de la sede electrónica de la Seguridad<br>HTTPS://SEDE.SEG-SOCIAL.GOB.ES                                                                        | Social,            |
| 3.A través de este medio es obligatorio anotar contenido en el correo electrónico y, al menos, uno de los teléfonos (móvilo fijo). La anotación de los datos indicados supone la aceptación por el empresario de comunicaciones in Seguridad Social.                                                                                | iformativas de la  |
| (*) La solicitud asignación de CCC implica la aceptación de estos términos y condiciones.                                                                                                    |                    |
| Confirmar                                                                                                    |                    |

Así mismo, aparecen los términos y condiciones y se debe marcar "La solicitud de inscripción y asignación del CCC implica la aceptación de estos términos y condiciones" para poder 'Confirmar' los datos comunicados.

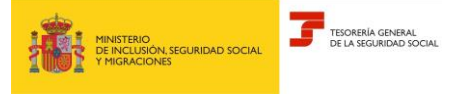

#### 2.2.6 Resolución de la asignación de código de cuenta de cotización secundario

| SEDE<br>Solicitud asignación código de cuenta de colización Empresario Colactivo                                                                     |                           |
|----------------------------------------------------------------------------------------------------|---------------------------|
| Concentro asignación conigo de coentra de conzación Empresario Concentro<br>Razón social EMPRESA FICTICIA N.I.F. del empresario Número de empresa TG | SS Cuenta Inicial 0111011 |
| Resolución de la asignación de código de cuenta de coti                                                                                              | zación secundario 🗸       |
| Código cuenta de cotización asignado 01110220                                                                                                    |                           |
| Documentación                                                                                                    |                           |
| A través de este enlace podrá obtener la Resolución con los datos del CCC                                                                            |                           |

En esta pantalla se muestra el CCC asignado y se puede descargar la resolución si pulsamos el enlace.